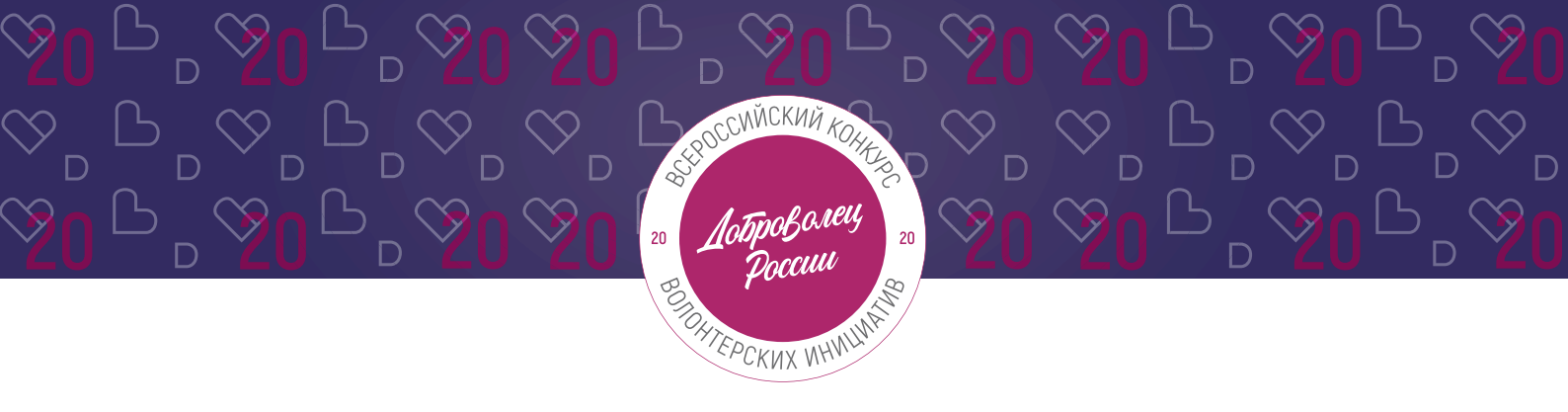

## инструкция

(методические рекомендации) по заполнению заявки на участие во Всероссийском конкурсе волонтерских инициатив «Доброволец России – 2020»

Прием заявок на участие в конкурсе завершается 30 апреля 2020 г. в 23:59 по московскому времени

Москва, 2020 г.

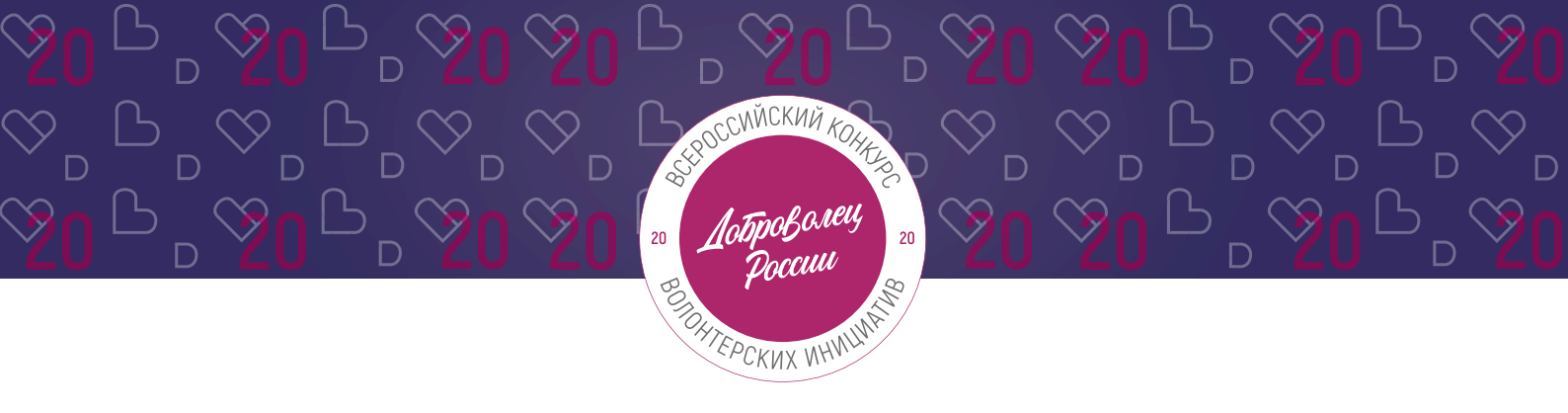

## Содержание:

| Ι.   | Основные правила участия в конкурсе        | 3    |
|------|--------------------------------------------|------|
| II.  | Рекомендации к заполнению заявки           | .5   |
| 1.   | Регистрация и / или авторизация на портале | 6    |
| 2.   | Раздел «Данные об авторе проекта»          | .8   |
| 3.   | Раздел «О проекте»                         | .9   |
| 4.   | Раздел «Конкурсная информация о проекте»   | . 17 |
| III. | Обращение в тех. поддержку                 | 22   |

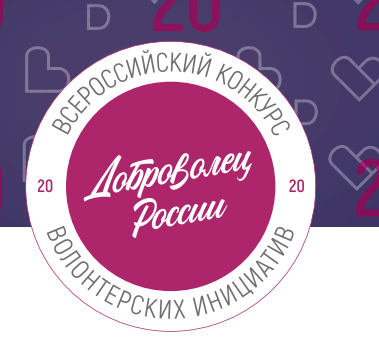

## I. Основные правила участия в конкурсе

«Доброволец России» является ключевым конкурсом добровольческих проектов, направленным на выявление и поддержку лидеров и их инициатив; это возможность выйти на новый уровень развития, найти единомышленников и партнеров, тиражировать свой проект.

## 1. Перед заполнением заявки на участие в конкурсе рекомендуется внимательно изучить следующие материалы:

- положение о конкурсе: <u>https://drive.google.com/file/d/1VtI5jbO269JmiahUbrxecM7CZr1\_gGA\_/view;</u>
- настоящую инструкцию;
- онлайн-курс «Социальное проектирование» на платформе Добро.Университет.

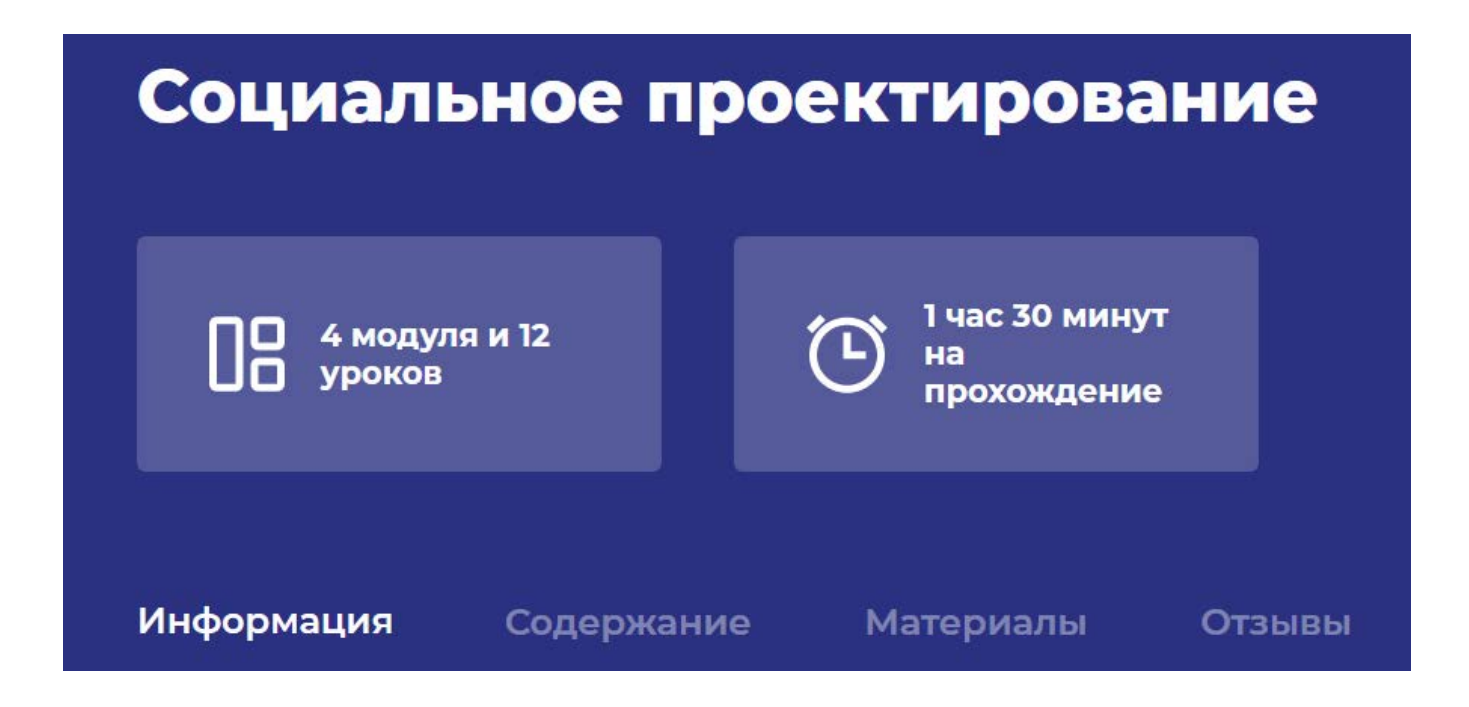

## 2. Участники Конкурса:

- заявки принимаются только от пользователей, зарегистрированных на единой информационной платформе «<u>DOBRO.RU</u>»;
- заявки должны быть заполнены в личном кабинете на сайте Конкурса по адресу: <u>http://contests.dobro.ru/dr</u>;
- в Конкурсе могут принимать участие все граждане Российской Федерации в возрасте от 8 лет.

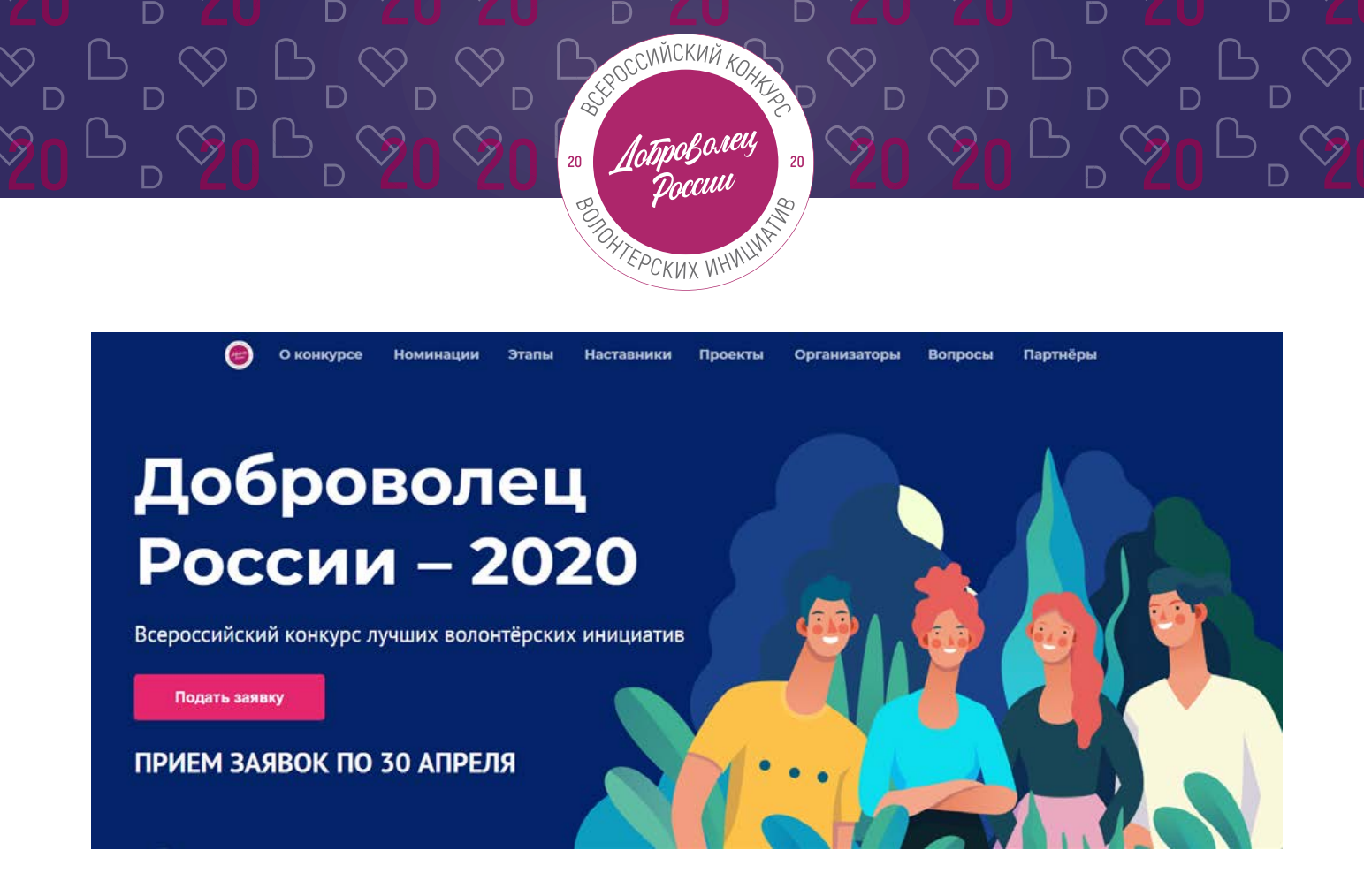

## 3. Не рассматриваются проекты и инициативы (заявки):

- представленные на бумажном носителе (по почте);
- направленные по электронной почте в адрес Дирекции конкурса.

## 4. Участник имеет право подать до трех разных проектов:

- один проект может быть подан не более чем в 2 номинациях (участник отмечает одну основную и вторую второстепенную номинацию);
- по итогам четвертьфинала к этапу полуфинала может быть допущен один человек с одним проектом, набравшим наибольшее количество баллов (один и тот же участник не может пройти в полуфинал сразу в двух номинациях, только в одной);
- победитель предыдущих лет может принимать участие в Конкурсе с новым проектом, который по всем аспектам отличается от проекта-победителя предыдущих лет.

## 5. Срок подачи заявки:

- завершить заполнение заявки и отправить ее на рассмотрение необходимо не позднее 23:59 (по московскому времени) 30.04.2020г.;
- прохождение этапа электронных заданий (1 блок заданий) в личном кабинете на ЕИС «<u>DOBRO.RU</u>» будет возможно до 23:59 (по московскому времени) 12.05.2020.

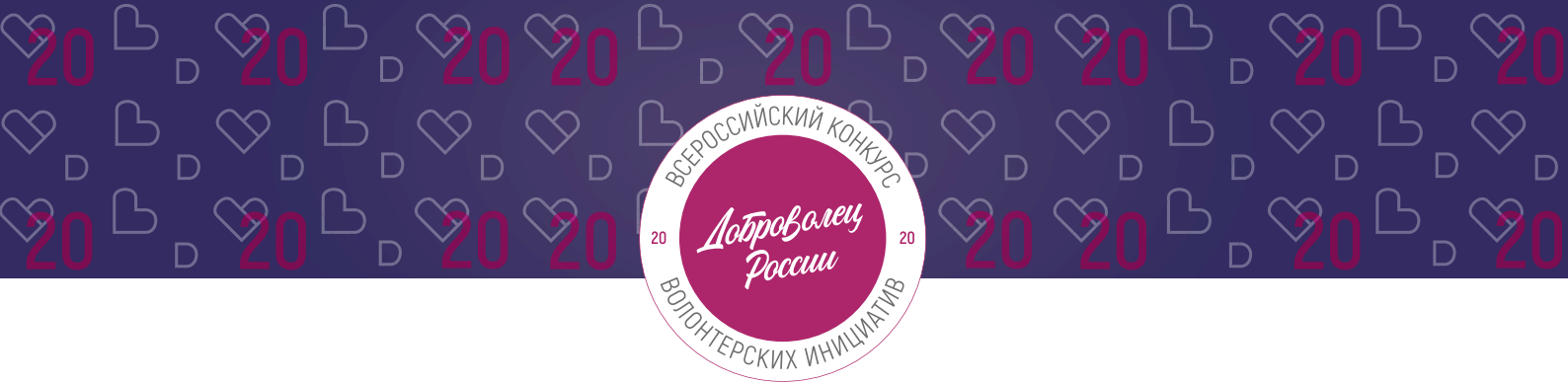

## II. Рекомендации к заполнению заявки

Информация, указанная в заявке, будет размещена на официальном сайте Конкурса и будет доступна для средств массовой информации, а также любых посетителей сайта.

Это может повлечь за собой тиражирование информации о проекте без соответствующего уведомления участника.

## Общие рекомендации по заполнению разделов заявки

Эксперты Конкурса при оценке заявки ориентируются на содержащуюся в ней информацию, поэтому в заявке должна быть представлена максимально точная информация (использовать общие фразы не рекомендуется).

Перед подачей заявки рекомендуется самостоятельно проверить, насколько введенная информация соответствует критериям экспертной оценки, указанным в Положении о конкурсе.

## ВАЖНО!

Информацию в заявке можно менять, переходя из одного раздела в другой, возвращаться для дозаполнения до полной подачи заявки на Конкурс.

Заявки до момента подачи на Конкурс сохраняются в черновиках и не участвуют в Конкурсе.

Если у вас возникают вопросы о том, что конкретно должно содержаться в графах заявки, вы можете нажать на знак 🕐 в углу заполняемого поля.

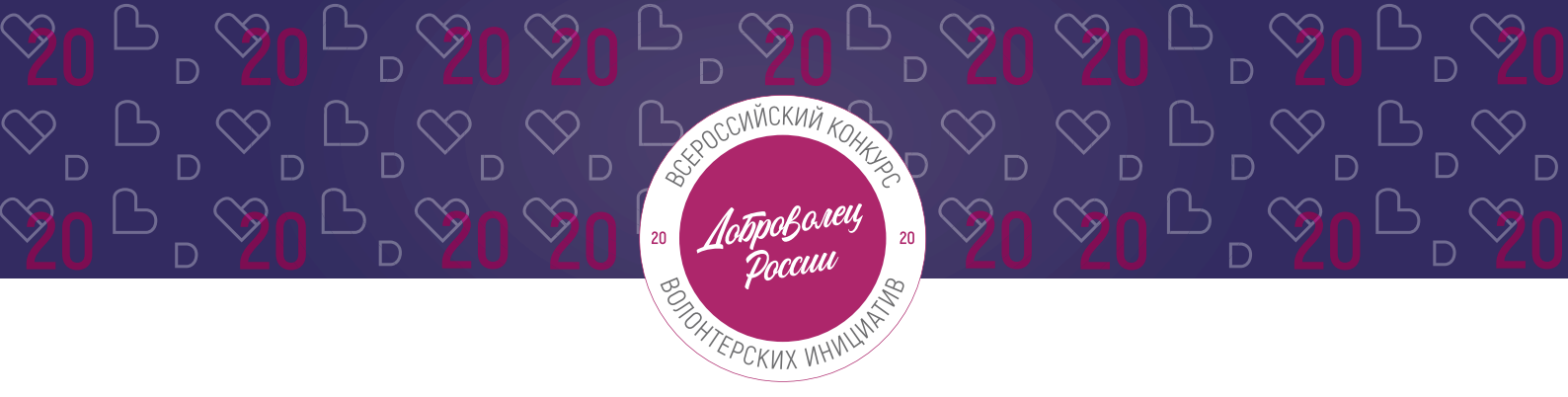

### 1. Регистрация и/или авторизация на портале

1.1 Перейдите на сайт <u>http://contests.dobro.ru/dr</u> и нажмите кнопку «Подать заявку»:

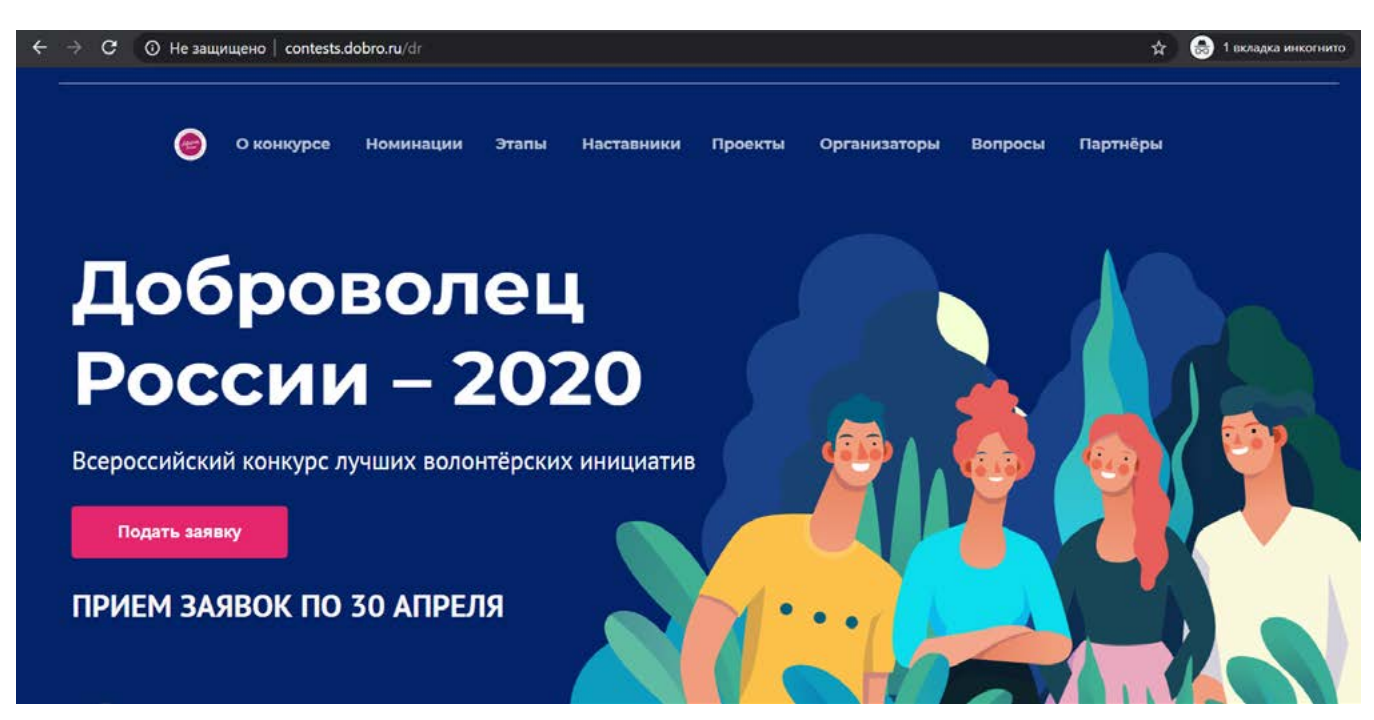

## 1.2 Пройдите регистрацию или авторизацию на портале, используя адрес электронной почты или социальные сети:

| TREEDOOK      |
|---------------|
| или           |
|               |
|               |
| Забыли пароль |
|               |
|               |

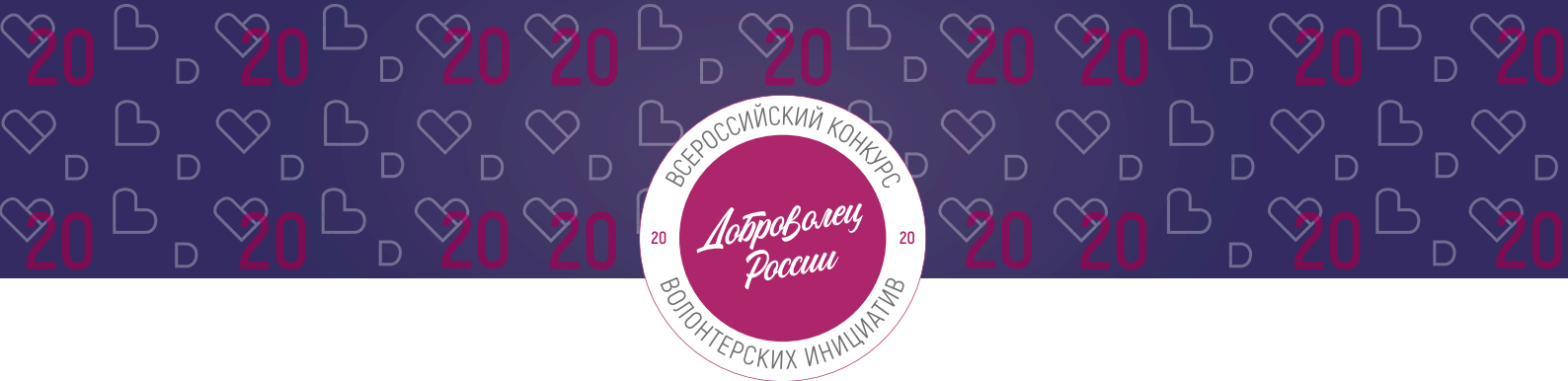

1.3 Введите дату рождения:

## Конкурс «Доброволец России – 2020»

Выбор номинации и создание заявки

\* Дата рождения 16.12.1992

1.4 Переходите к выбору номинации. Для выбора номинации - нажмите на нее:

\*напоминаем, что вы можете подать свой проект в 2х номинациях, а также подать до 3х разных проектов.

| Выбе | рите номинацию                                                                                                    |
|------|----------------------------------------------------------------------------------------------------|
|      | Доброе дело                                                                                                    |
| L    | Описание вашего доброго поступка или подвига, заслуживающего внимания. В<br>эту номинацию подаются не проекты, а жизненные истории людей. Также<br>можно рассказать об истории другого человека или его поступке.                                                                             |
|      |                                                                                                    |
|      | Рожденные помогать                                                                                                    |
|      | Проекты в сфере социального добровольчества (волонтерства), направленные<br>на оказание помощи прежде всего незащищенным слоям населения:<br>инвалидам, пожилым одиноким людям, нуждающимся во внимании и<br>постоянном уходе, терминальным больным.                                          |
|      |                                                                                                    |
|      | Оберегая сердцем                                                                                                    |
| l    | Проекты в сфере здравоохранения, призванные повысить качество<br>медицинской помощи на всех ее этапах: профилактическом, лечебном и<br>реабилитационном; проекты в области медицинского сопровождения<br>массовых и спортивных мероприятий, санитарно-профилактической работы и<br>донорства. |
|      |                                                                                                    |

雦

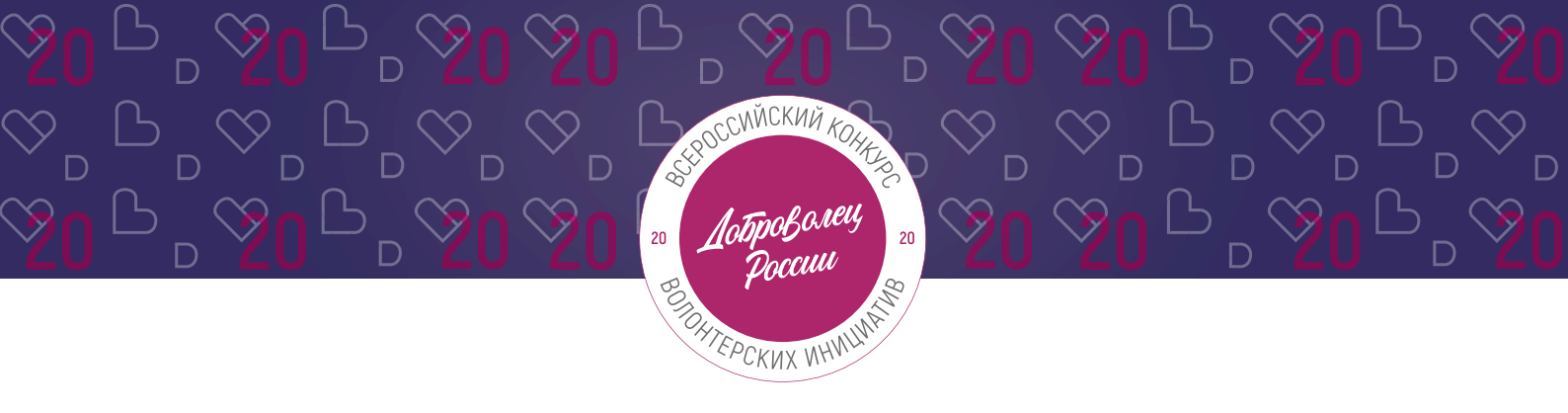

## 2. Раздел «Данные об авторе проекта»

## 2.1 Укажите свои личные данные:

| * Фамилия          |     |
|--------------------|-----|
| Добровольцев       |     |
|                    |     |
| * Имя              |     |
| Добрыня            |     |
| Отчество           |     |
| * Пол              |     |
| Мужской            | ~   |
| *инн               |     |
| 0000000000         |     |
| * Населённый пункт |     |
| г Москва           | (?) |
| онтакты            |     |
| * Телефон          |     |
| +7-926-000-00-00   |     |

## 2.2 Загрузите фотографию:

\*Рекомендуемые требования к фото: формат - фото на паспорт, размер 3х4 см; снимок — анфас, голова занимает не менее 60% фотографии, без посторонних людей и надписей.

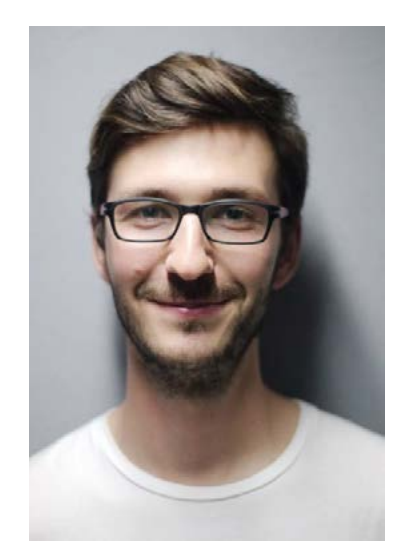

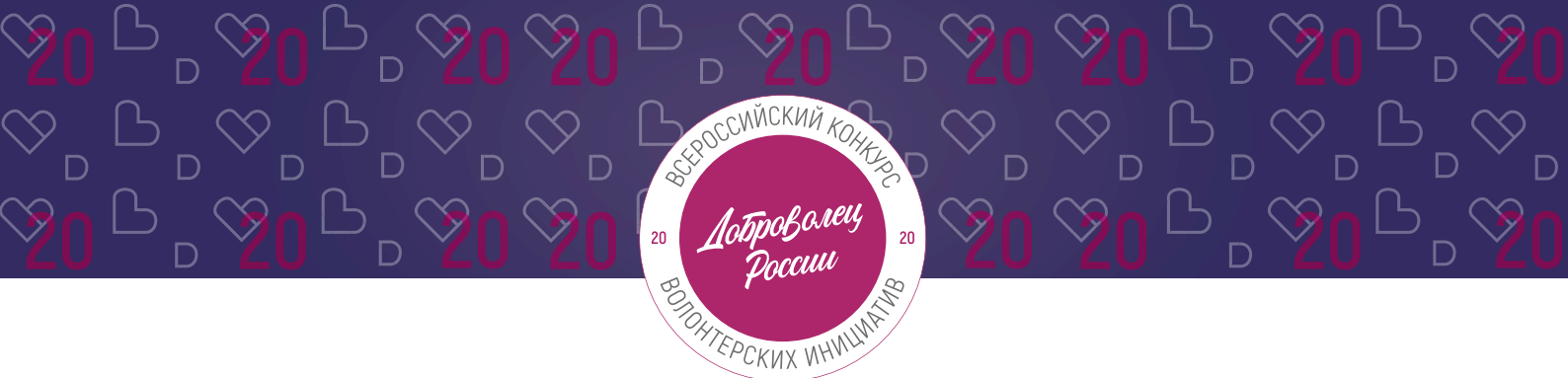

### 2.3 Отметьте, если вы являетесь Корпоративным волонтером:

Корпоративный волонтер - сотрудник компании, осуществляющий свою добровольческую деятельность в рамках социальных программ компании-работодателя, или используя ресурсы своей компании.

🗹 Являюсь корпоративным волонтером ( ?

## 2.4 Для продолжения заполнения заявки нажмите поле «Сохранить и продолжить»:

Сохранить и продолжить

## 3. Раздел «О проекте»

## 3.1 Вы можете выбрать уже имеющийся проект или создать совершенно новый:

## 3.2 Напишите «Название проекта»:

Название проекта не должно быть слишком длинным, его необходимо написать без кавычек с заглавной буквы и без точки в конце.

Внимательно проверьте, чтобы в названии не было орфографических и пунктуационных ошибок.

Важно оценить название с позиции публичности (как СМИ, профессиональное или местное сообщество, благополучатели будут воспринимать такое название).

В название проекта не должно входить его описание.

Название проекта нельзя будет изменить после подачи заявки.

С момента регистрации заявки название проекта станет общедоступным.

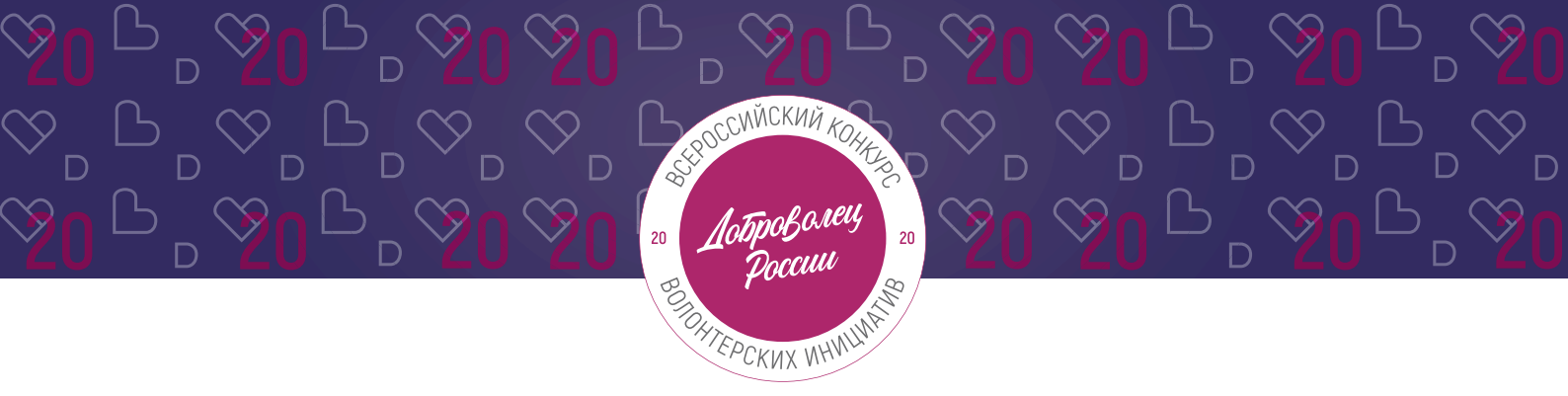

3.3 Измените обложку проекта. Это яркая фотография или логотип вашего проекта.

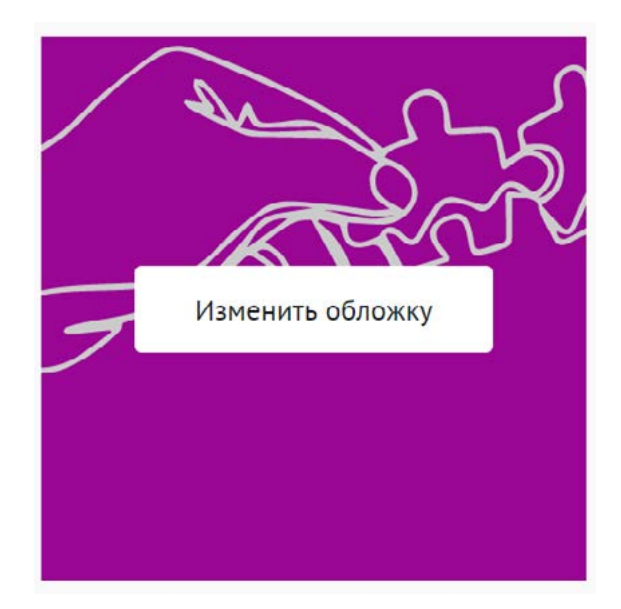

Вы можете выбрать уже готовую обложку в нужной цветовой гамме.

Чтобы выбрать готовое фото, сначала выберите цвет, нажав на него, после выберите понравившуюся картинку.

Для того чтобы сохранить - нажмите «готово».

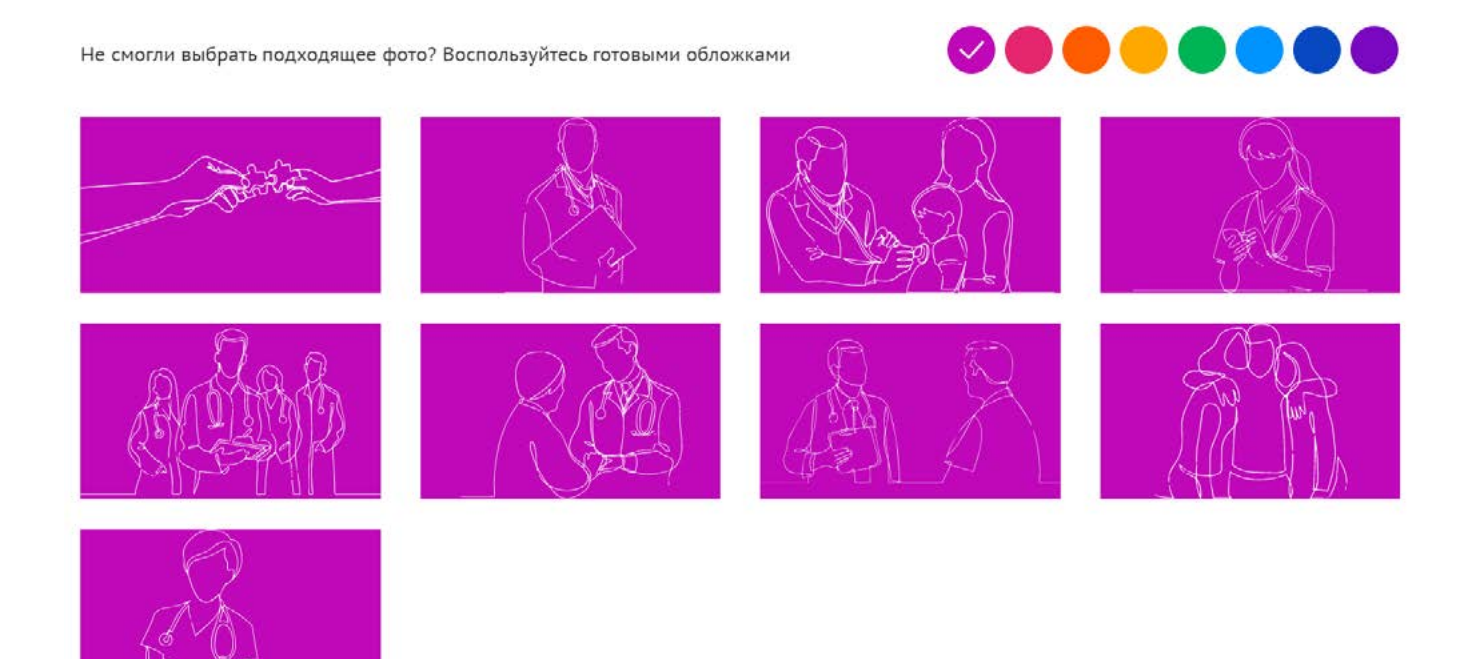

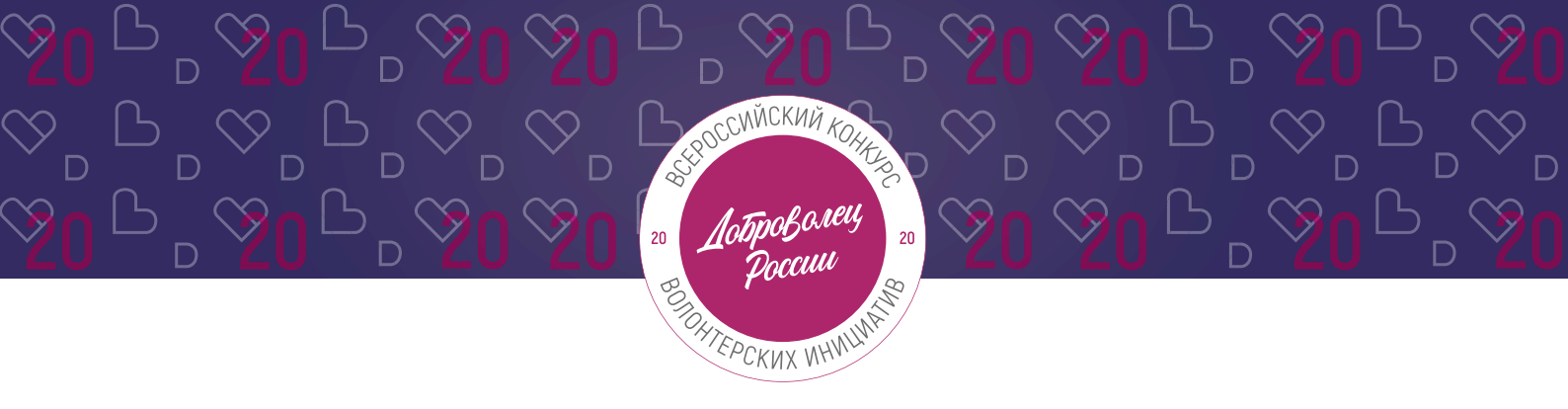

Чтобы загрузить свою фотографию, перетащите фотографию в область или «выберите файл»:

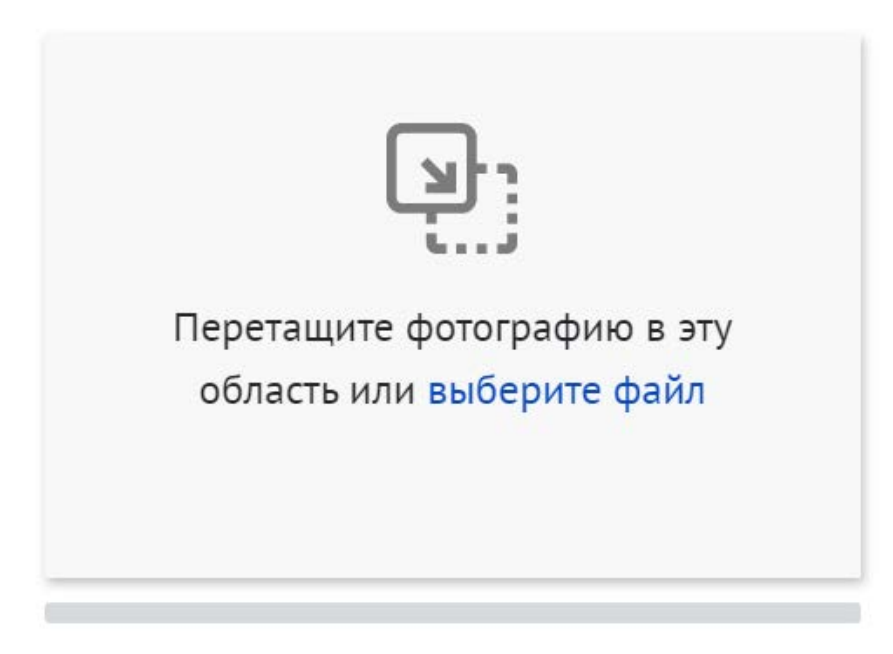

\*Требования: формат png или jpeg, максимальное разрешение: 3000×2000, максимальный размер: 6 МП, мы рекомендуем загружать фото в разрешении 1920×1080.

## 3.4 Выберите основное направление проекта, нажав на него:

| * Направления 🥐                    |                          |                    |
|------------------------------------|--------------------------|--------------------|
| 🞗 Ветераны и Историческая память 🏌 | 🕆 Дети и молодежь 🛛      | Э Животные         |
| 💬 Здравоохранение 👸 Интеллекту     | иальная помощь 🧿 Ку      | льтура и искусство |
| і Люди с ОВЗ                       | <b>Q</b> Поиск пропавших | Фјо Права человека |
| 🌳 Природа 🖅 Спорт и события        | А Старшее поколение      | 🖒 Урбанистика      |
| <b>Н</b> ЧС С Другое               |                          |                    |

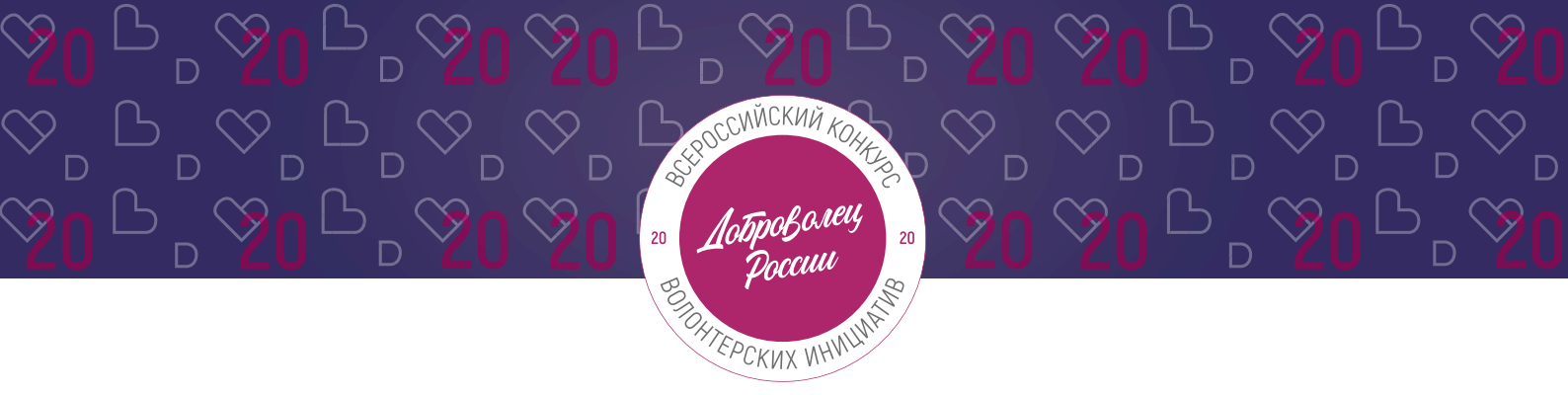

## 3.5 Заполните поле «Описание»:

| В    | Ι     | S      | Ξ      |                                                    | ?   |
|------|-------|--------|--------|----------------------------------------------------|-----|
| Оп   | исан  | ие – э | то ин  | иформация о проекте. Его краткое изложение. По 1-2 | ^   |
| пре  | длож  | кения  | пок    | аждому вопросу:                                    |     |
| - ак | туал  | ьност  | гь рас | ссматриваемого проекта (решаемой проблемы).        | - 1 |
| - пу | /ти р | ешен   | ия пр  | ооблемы                                            | - 1 |
| - pe | зуль  | таты   |        |                                                    |     |
| - ка | к бул | ете пг | олоп   | жать реализовывать проект после гранта             |     |

Краткое описание должно состоять из 5-7 предложений.

\*Количество разрешенных символов до 2000.

## 3.6 Заполните поле «Цель»:

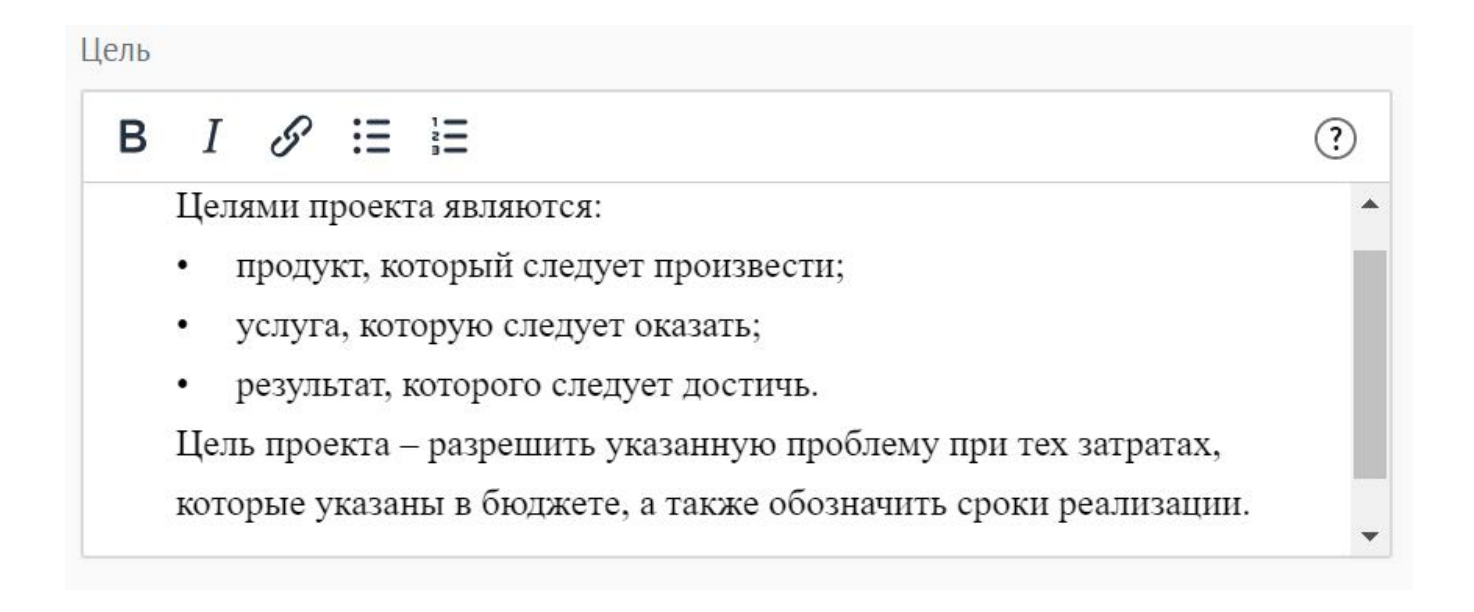

Следует избегать общих фраз, формулировка должна быть максимально кон-кретной.

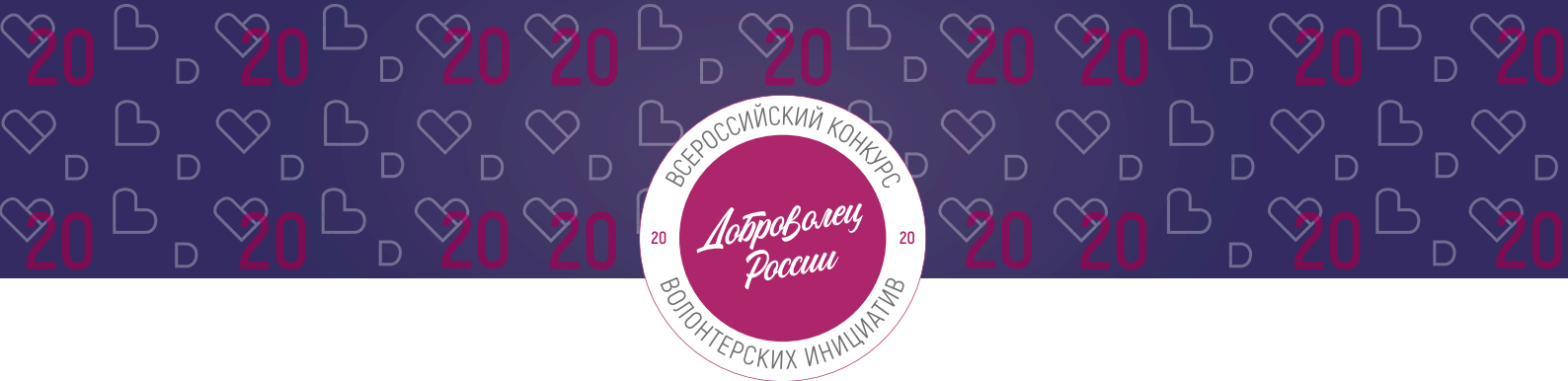

## Как правильно сформулировать цель проекта:

При формулировке цели опирайтесь на стандарт постановки целей, который задает требования к эффективно сформулированной цели, т.е. на SMART-анализ.

**S – Specific** (специфичность – уникальность). Цель нужно описать простыми словами, чтобы была понятна уникальность проекта. Необходима конкретика, чтобы можно было сравнить результат проекта с целью.

**М – Measurable** (измеримость). Цель должна быть измерима количественно. Необходимо в цели задать основополагающие параметры запланированного результата, чтобы в ходе реализации проекта можно было контролировать процесс достижения результата.

**A – Achievable** (достижимость). Цель должна быть проанализирована с точки зрения имеющихся и недостающих ресурсов со стороны инициатора проекта.

**R – Realistic** (реалистичность). Реалистичность цели означает реальную возможность достижения цели с ресурсами, имеющимися в организации и техническим прогрессом.

**T – Time bound** (ограниченность во времени). В цели указываются временные рамки проекта, то есть даты начала и окончания проекта.

## 3.7 Заполните поле «Результаты проекта»:

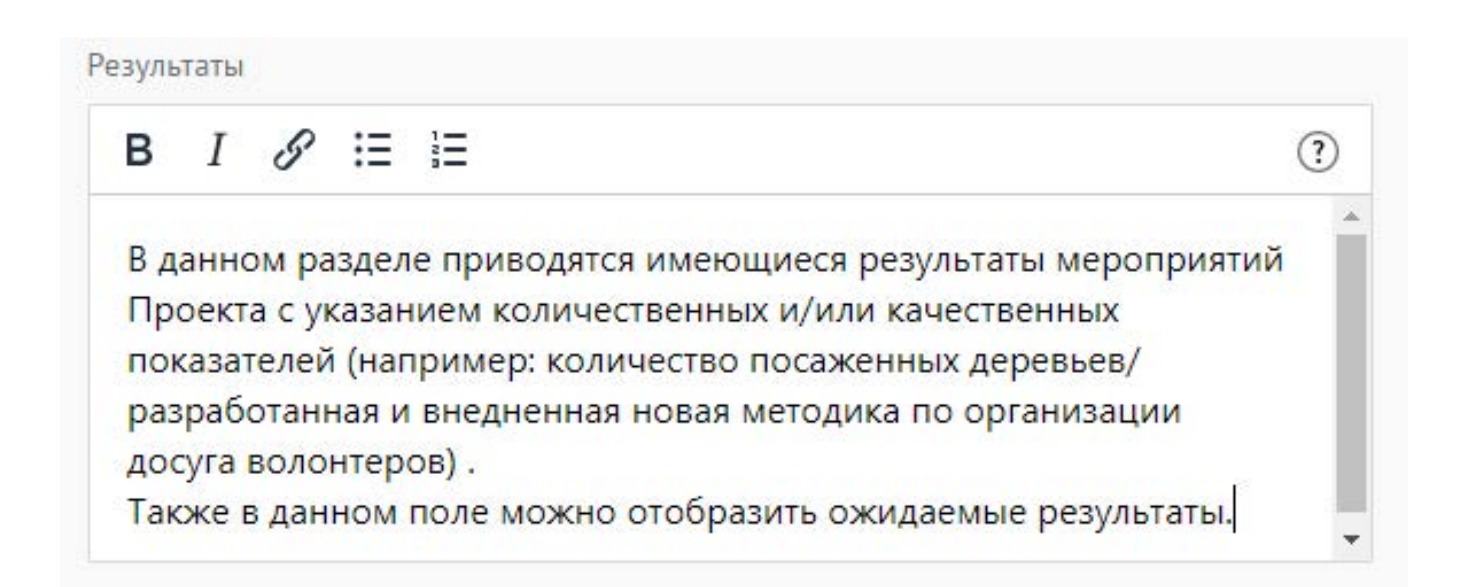

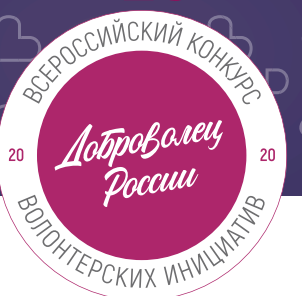

## Используемые показатели должны соответствовать следующим требованиям:

- адекватность (показатель должен очевидным образом характеризовать прогресс в достижении цели или решении задачи);
- объективность (не допускается использование показателей, улучшение отчетных значений которых возможно при ухудшении реального положения дел);
- достоверность (способ сбора и обработки исходной информации должен допускать возможность проверки точности полученных данных в процессе независимого мониторинга и оценки);
- однозначность (определение показателя должно обеспечивать одинаковое понимание существа измеряемой характеристики).

## Количественные показатели.

Все показатели, которые можно измерить цифрами и которые способствуют достижению цели и задач Проекта, являются количественными. Результатами могут быть количество участников конкретных дел, акций, мероприятий, подготовленные и изданные методические рекомендации, обученные на семинарах специалисты, публикации в прессе, объем оказанных услуг/продукта целевой аудитории и так далее. Численные результаты должны выражаться в конкретных, измеряемых единицах.

## Качественные показатели.

В данном разделе описываются конкретные качественные изменения, которые произойдут в результате реализации Проекта. Аргументируйте, почему достигнутые результаты и сам Проект устойчиво меняют положение целевой аудитории, почему социальные изменения сохранятся по завершении.

Все количественные и качественные результаты должны браться из цели и задач.

ВАЖНО! Если измерить результат невозможно – это не результат.

## 3.8 Укажите «Теги»:

| Теги                 |   |         |   |    |  |
|----------------------|---|---------|---|----|--|
| помощь молодым людям | Х | концерт | X | () |  |

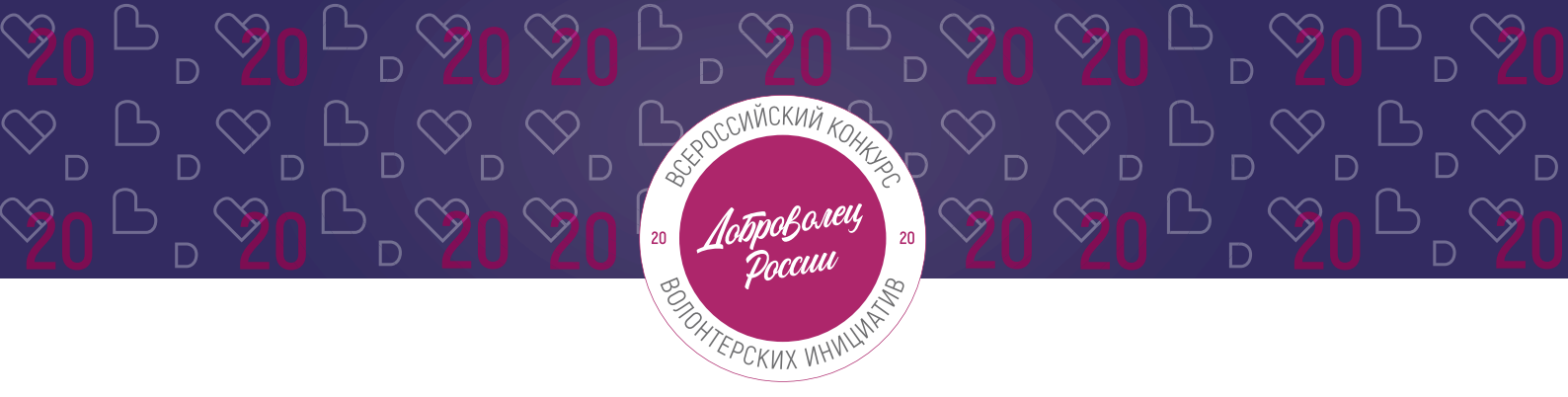

С помощью тегов вы сможете чаще появляться в поисковой выдаче пользователей системы.

Для сохранения тега нажмите Enter или пробел.

## 3.9 Укажите «Основной регион» реализации проекта:

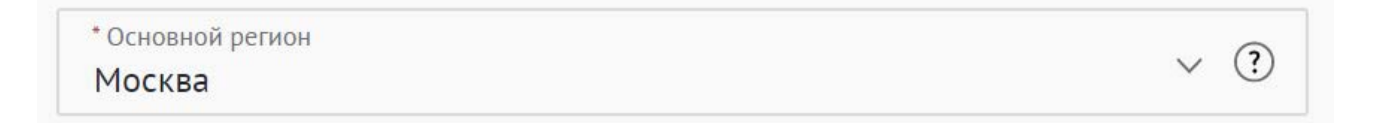

В данном поле требуется указывать только один регион, который является основным регионом, где реализуется проект.

## 3.10 Заполните поле «Охват по регионам».

Укажите регионы, в которых реализуется ваш проект. Выберите несколько из выпадающего списка:

| <sup>Охват по регионам</sup><br>Республика Адыгея, Республика Бурятия, | Республика Ингушетия | ~ ?          |
|------------------------------------------------------------------------|----------------------|--------------|
| Вся Россия                                                             | Очистить             |              |
| Республика Адыгея                                                      |                      | $\checkmark$ |
| Республика Башкортостан                                                |                      |              |
| Республика Бурятия                                                     |                      | $\checkmark$ |
| Республика Алтай                                                       |                      |              |
| Республика Дагестан                                                    |                      |              |
| Республика Ингушетия                                                   |                      | $\checkmark$ |
| Кабардино-Балкарская Республика                                        |                      |              |

География должна быть реалистичной: следует перечислить только те населенные пункты и территории, где непосредственно будут проводиться мероприятия проекта и (или) где находятся представители целевых групп, с которыми запланировано взаимодействие в рамках мероприятий проекта.

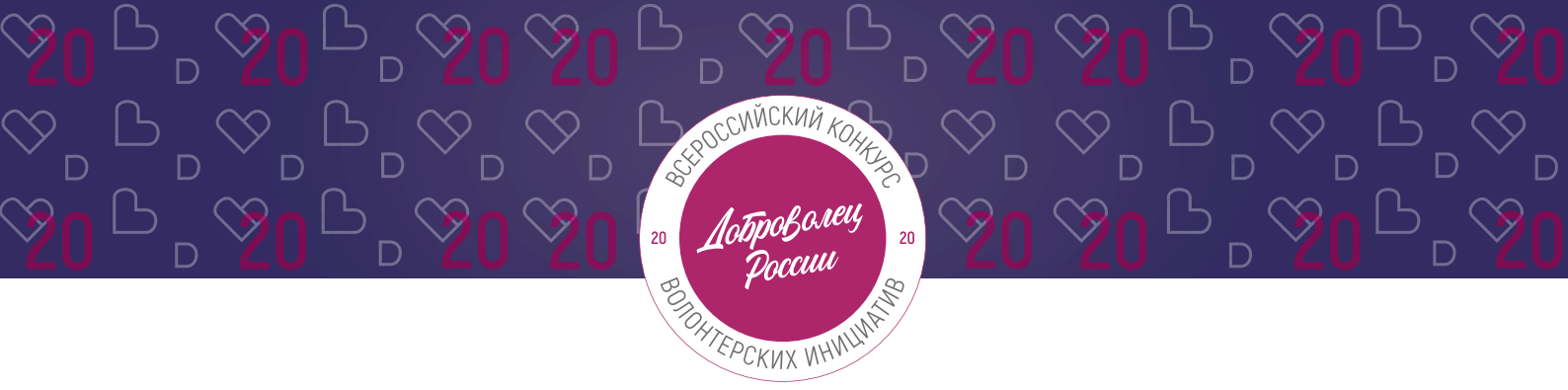

### 3.11 Укажите как минимум одну ссылку в социальных сетях на проект:

| Прое | кт в соцсетях 🥐     |   |  |
|------|---------------------|---|--|
| w    | https://vk.com/feed | • |  |
| f    |                     | 8 |  |
| 0    |                     | ۵ |  |

**ВАЖНО!** Проверьте правильность написания ссылки. Социальные сети являются альтернативным видом связи с участником.

### 3.12 Дополнительные материалы:

Вы можете добавить несколько фото своего проекта, указать ссылку на видео о проекте, а также добавить документы проекта (презентации, материалы).

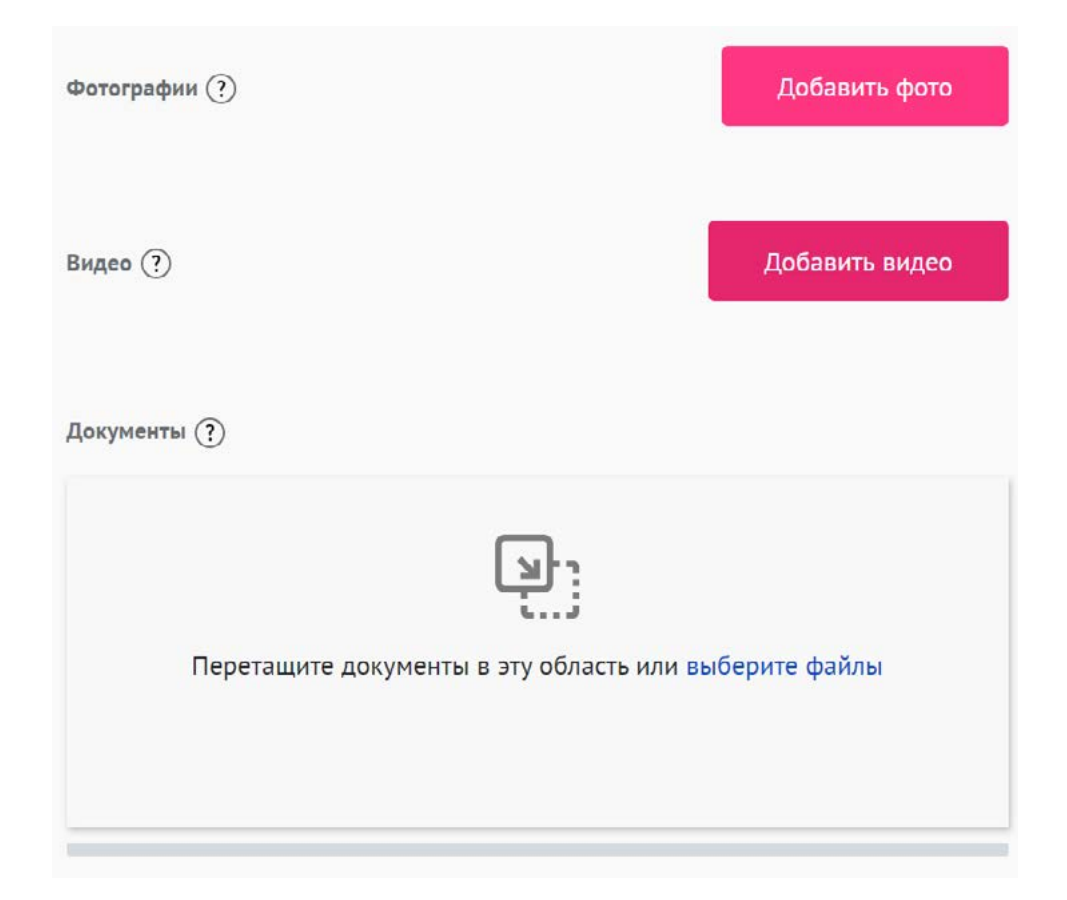

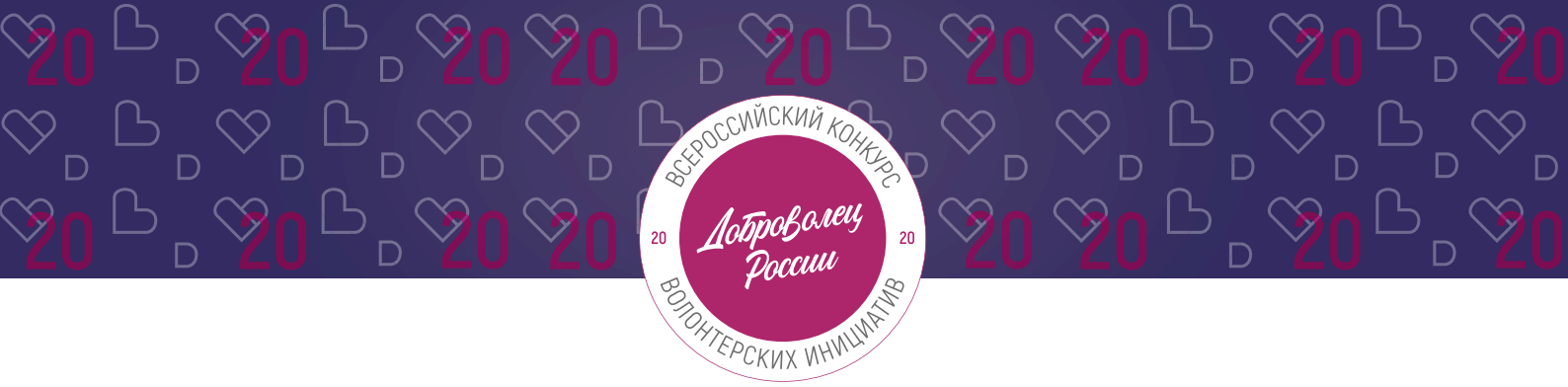

\*Смета и календарный план загружаются на усмотрение участника, они не обязательны на заявочном этапе Конкурса.

## 3.13 Для продолжения заполнения заявки нажмите поле «Сохранить и продолжить»:

Сохранить и продолжить

## 4. Раздел «Конкурсная информация о проекте»

### 4.1 Заполните поле «Соавтор проекта»:

Данное поле заполняется в случае, если проект создали и реализуют два человека.

Соавтор проекта Волонтёров Виктор Владимирович

Нужно написать полное ФИО.

## 4.2 Заполните поле «Актуальность и новизна»:

\* Актуальность и новизна

Укажите обоснование социальной значимости и остроты проблемы, которую решает проект, результаты исследований и опросов, факты и статистические данные.

Отразите в чём новизна идеи и уникальность проекта.

Обратите внимание, что обоснование актуальности проекта невозможно без конкретных цифр.

Данное поле должно отличаться от поля «Описание проекта», перечислите основные социальные проблемы и влияние проекта на их решение. \*Количество разрешенных символов до 2000.

(?)

(?)

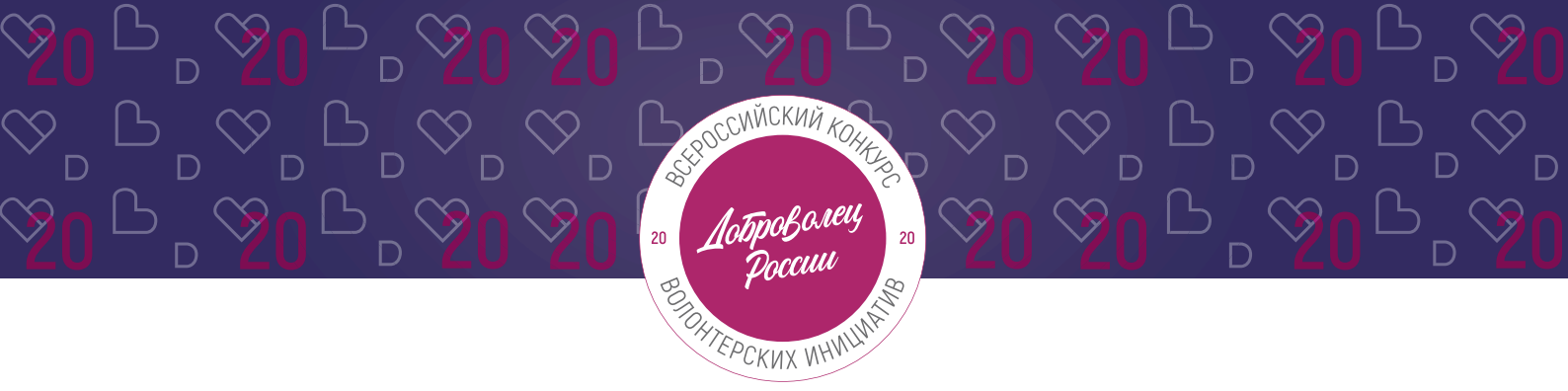

### 4.3 Заполните поле «Мультипликативность» проекта:

Мультипликативность

Опишите, планируете ли вы тиражировать свой проект, и как вы планируете распространять опыт реализации проекта в другие регионы.

Задача этого пункта – спрогнозировать дальнейшее развитие Проекта. Расскажите о перспективах Проекта: есть ли план финансовой стабильности Проекта, планируют ли партнеры продолжать сотрудничество, есть ли замыслы по развитию Проекта, будет ли передаваться накопленный опыт заинтересованным сторонам.

\*Количество разрешенных символов до 2000.

#### 4.4 Укажите численность волонтеров в проекте (число):

```
* Численность волонтеров в проекте
345
```

#### 4.5 Опишите «Социальный эффект» проекта:

Социальный эффект

(?) Опишите конкретные проблемы, решению /снижению остроты которых посвящен проект. Каждая проблема должна быть решаема в рамках проекта и носить конкретный, а не глобальный характер. Укажите возможные качественные /количественные изменения, которые произойдут в результате реализации проекта.

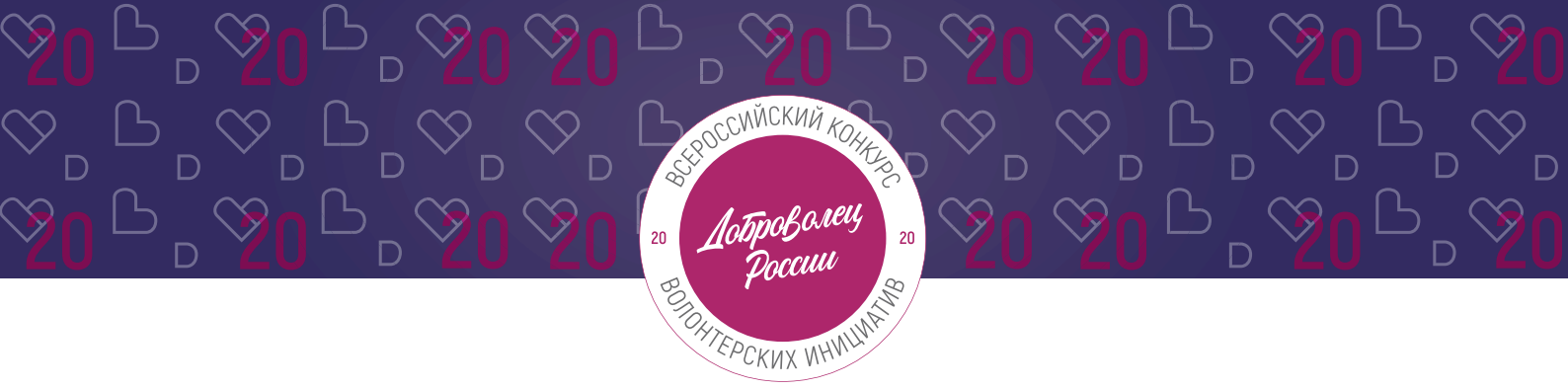

В этом поле следует подробно описать проблемы целевой группы, которые планируется решить в рамках проекта. Если целевых групп несколько, то необходимо описать проблемы каждой из них.

Описывайте обоснование социальной значимости и остроты каждой проблемы в настоящее время, ссылайтесь на факты и статистические данные, мониторинг проблемного поля или результаты опросов (анкетирования). \*Количество разрешенных символов до 2000.

## 4.6 Если вы уже принимали участие в Конкурсе, то перечислите годы. Если нет, то поставьте прочерк или напишите «нет»:

Принимали ли вы участие в Конкурсе в предыдущие годы? 2015 год

?

## 4.7 Для того, чтобы подать заявку необходимо дать «Согласие на обработку персональных данных», «Согласие на получение рассылок»:

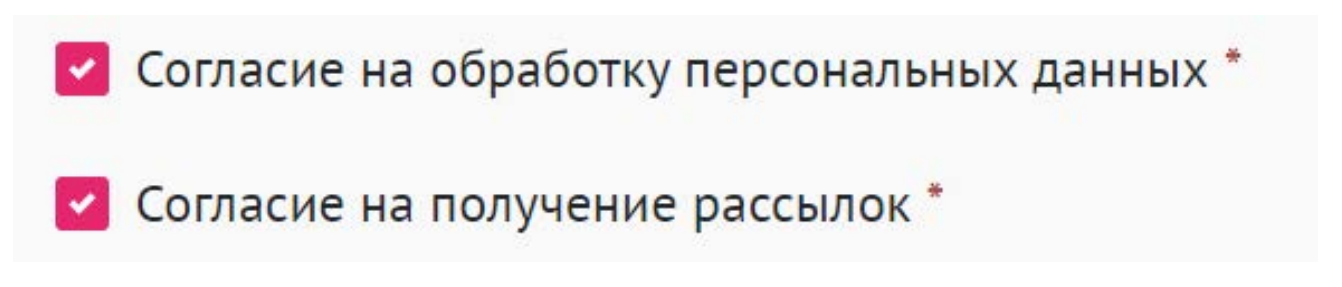

С помощью рассылок вы будете получать информацию об изменениях в Конкурсе, обновлениях личного кабинета, а также запланированных мероприятиях. Внимательно проверьте указанную вами почту при регистрации.

## 4.8 Для продолжения заполнения заявки нажмите поле «Сохранить и продолжить»:

Сохранить и продолжить

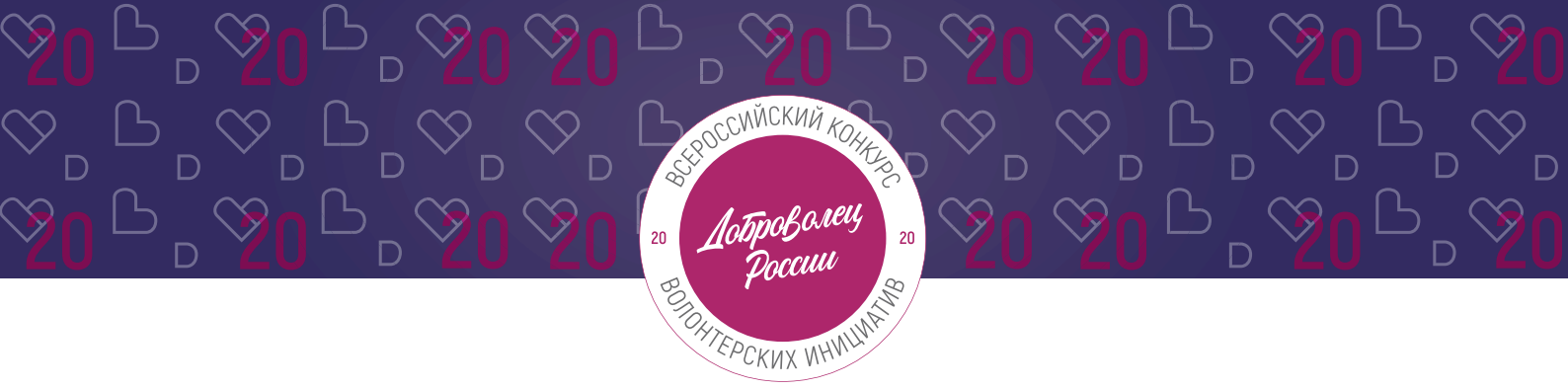

**ВАЖНО!** Если вы НЕ заполнили все обязательные поля, то вам требуется вернуться и дозаполнить поля:

### Ваша заявка почти готова

Осталось заполнить обязательные поля:

#### В секции заявки «Информация об участнике»:

- На заполнено поле «Отчество»
- Необходимо указать ссылку на сайт или одну из социальных сетей проекта
- Необходимо указать место учёбы или работы

#### В секции заявки «Информация о проекте»:

Загрузите презентацию и материалы проекта в поле «Документы»

#### Продолжить редактирование

## 4.9 Если все поля в заявке заполнены, то вы можете завершить подачу заявки. Чтобы завершить, нажмите на кнопку «Подать заявку».

ВАЖНО! После отправки вы не сможете отредактировать свою заявку.

Все поля в заявке заполнены

Обратите внимание, что после отправки вы не сможете отредактировать свою заявку.

Подать заявку

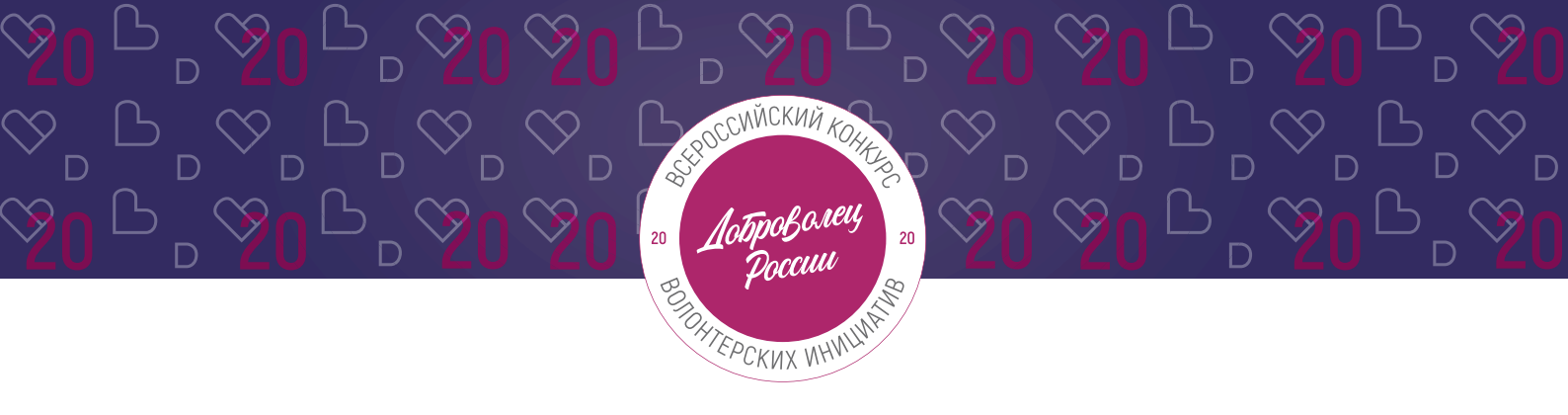

После нажатия высветится уведомление об успешном завершении:

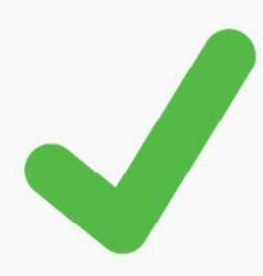

## Поздравляем!

Ваша заявка на участие в конкурсе «Доброволец России — 2020» успешно принята. ID заявки — 3016.

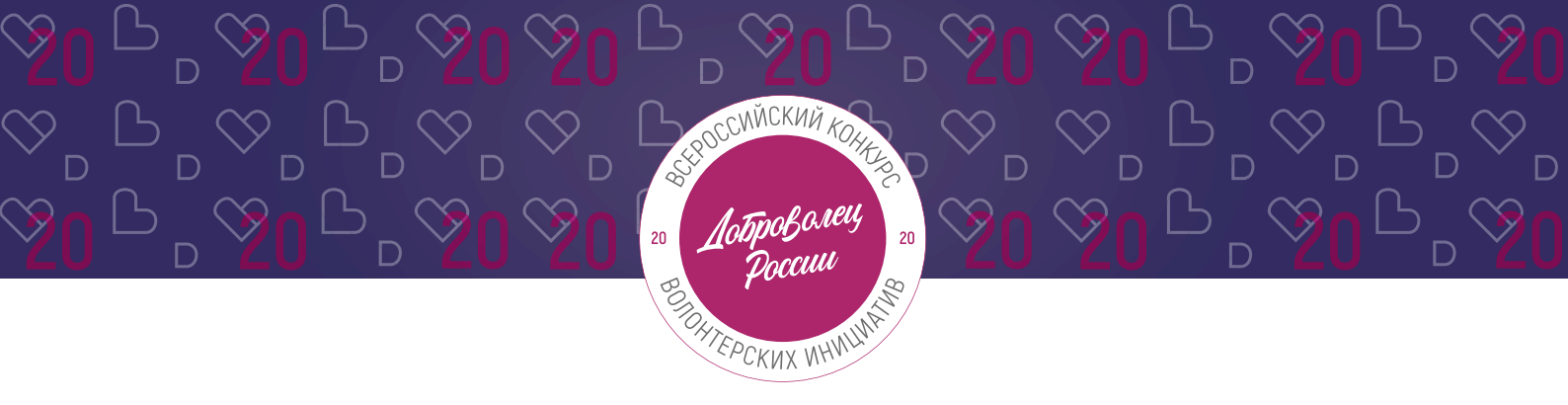

## III. Обращение в тех. поддержку

## 1. Через сайт

- Перейдите на сайт Конкурса: <u>http://contests.dobro.ru/dr</u>
- Пролистайте страницу вниз.
- Заполните контактную информацию и напишите свой вопрос.

| Остались вопросы?                                                                     | Ваше имя                   |
|---------------------------------------------------------------------------------------|----------------------------|
| Напишите нам, если не нашли ответа на свой вопрос,<br>и мы ответим в ближайшее время. | Введите имя                |
|                                                                                       | Ваш email<br>Введите email |
|                                                                                       | Ваше сообщение             |
|                                                                                       | Введите сообщение          |
|                                                                                       | Отправить                  |

## 2. По электронной почте

Напишите свой вопрос на официальную электронную почту:

- По техническим вопросам <u>info@dobro.ru</u> и приложите скриншот, который будет отображать проблему.
- По всем имеющимся вопросам konkurs2020@dobro.ru

ОБРАТИТЕ ВНИМАНИЕ! Вам ответят в течение нескольких дней.

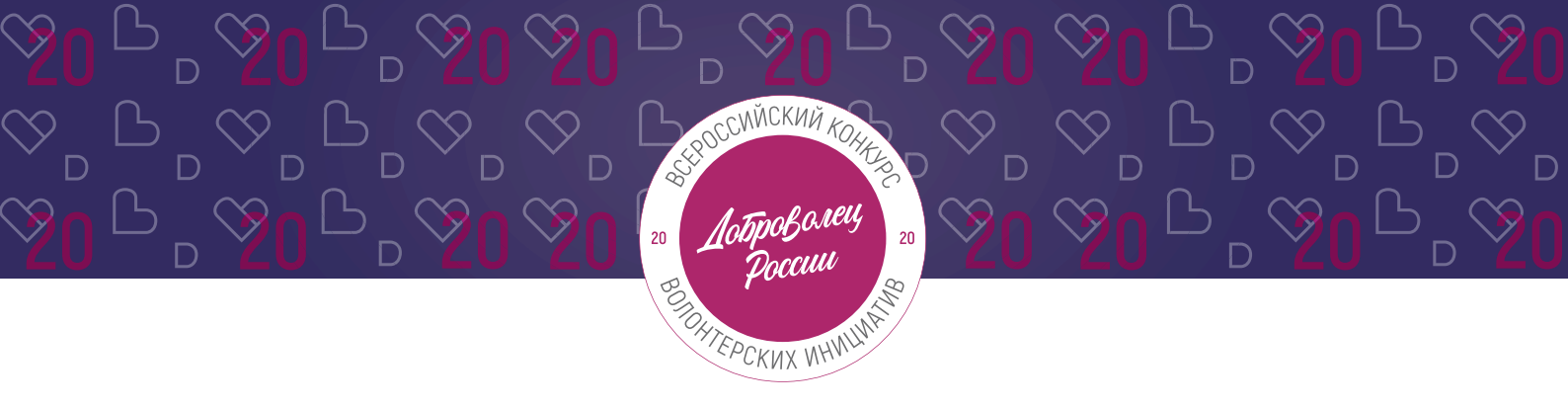

## инструкция

(методические рекомендации) по заполнению заявки на участие во Всероссийском конкурсе волонтерских инициатив «Доброволец России – 2020» в номинации «Доброе дело»

Прием заявок на участие в конкурсе завершается 30 апреля 2020 г. в 23:59 по московскому времени

Москва, 2020 г.

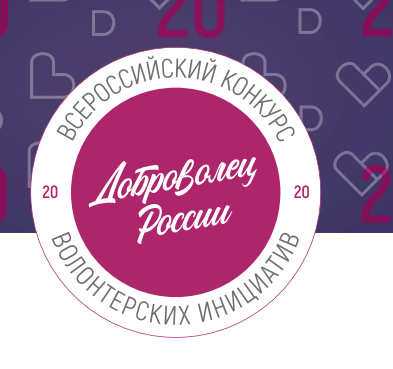

 $\otimes$ 

ՙ֍<mark>Ո</mark>ՐℙՋ

## Содержание:

| I.   |     | Основные правила участия в конкурсе                      | 3    |
|------|-----|----------------------------------------------------------|------|
| II.  |     | Рекомендации к заполнению заявки                         | 5    |
| (    | С   | щие рекомендации по заполнению разделов заявки           | 5    |
| 1    |     | Регистрация и / или авторизация на портале               | 6    |
|      | 2.  | Раздел «Данные об авторе проекта»                        | 8    |
| 3    | 3.  | Раздел «О проекте»                                       | . 9  |
| 3    | 3.1 | Заполнение заявки, если Вы рассказываете о своем подвиге | . 10 |
| 3    | 3.2 | Заполнение заявки, если Вы рассказываете о чужом подвиге | . 13 |
| III. |     | Обращение в тех. поддержку                               | 17   |
| 1    | •   | Через сайт                                               | . 17 |
| 1    | 2.  | По электронной почте                                     | 17   |

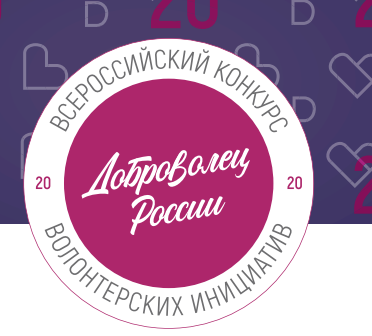

## I. Основные правила участия в конкурсе.

«Доброволец России» является ключевым конкурсом добровольческих проектов, направленным на выявление и поддержку лидеров и их инициатив; это возможность выйти на новый уровень развития, найти единомышленников и партнеров, тиражировать свой проект.

## 1. Перед заполнением заявки на участие в конкурсе рекомендуется внимательно изучить следующие материалы:

- положение о конкурсе: <u>https://drive.google.com/file/d/1VtI5jbO269JmiahUbrxecM7CZr1\_gGA\_/view;</u>
- настоящую инструкцию.

### 2. Участники Конкурса:

- заявки принимаются только от пользователей, зарегистрированных на единой информационной платформе «<u>DOBRO.RU</u>»;
- заявки должны быть заполнены в личном кабинете на сайте Конкурса по адресу: <u>http://contests.dobro.ru/dr;</u>
- в Конкурсе могут принимать участие все граждане Российской Федерации в возрасте от 8 лет.

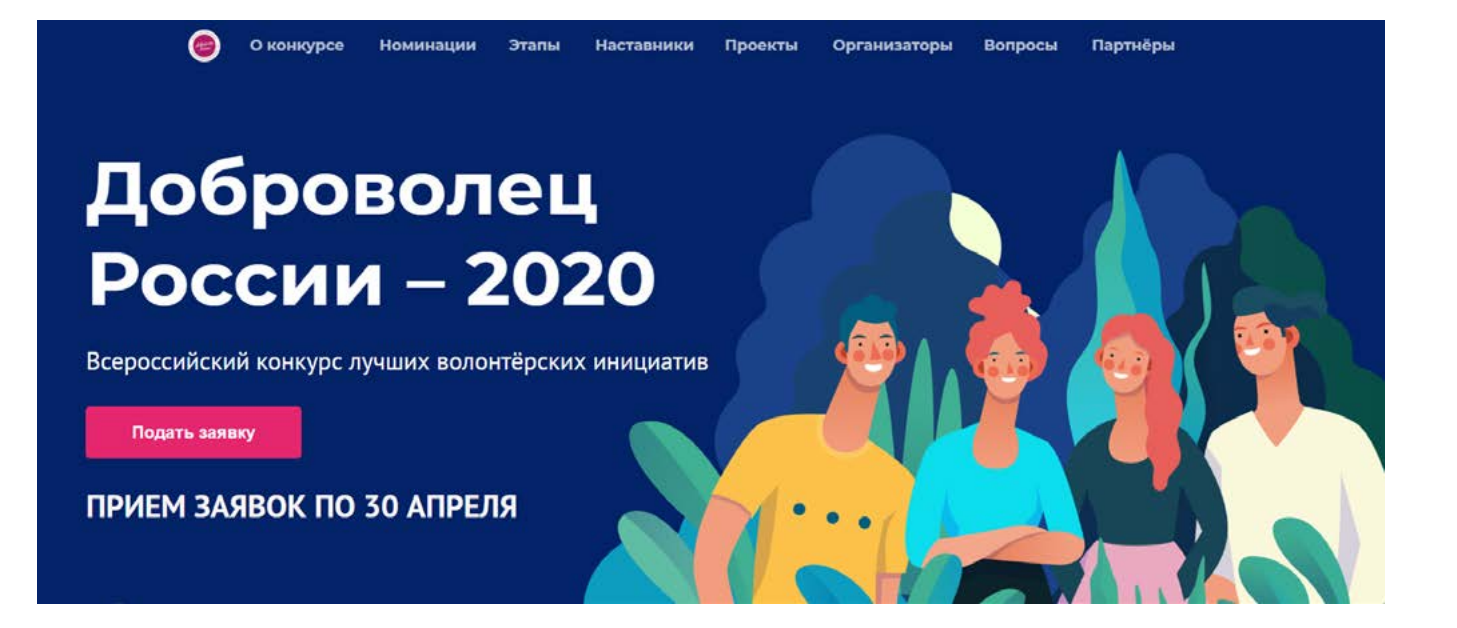

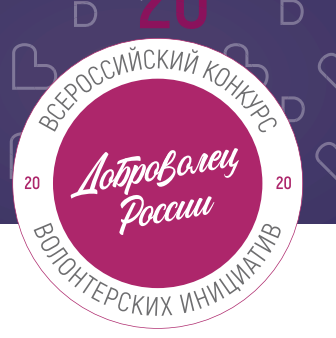

## 3. Участник имеет право подать не более трех историй «Добрых дел»:

- один участник может подать не более трех историй «добрых дел» (если участник уже подавал проект на Конкурс, то все заявки суммируются – таким образом, от одного участника в сумме во всех номинациях максимум три заявки);
- если история подается о другом человеке, то участник должен оставить его контактные данные, чтобы Дирекция Конкурса могла связаться и подтвердить его согласие для дальнейшего участия в Конкурсе;
- победитель предыдущих лет может принимать участие в Конкурсе с новой историей, которая по всем аспектам отличается от истории-победителя предыдущих лет.

## 4. Срок подачи заявки:

- завершить заполнение заявки и отправить ее на рассмотрение необходимо не позднее 23:59 (по московскому времени) 30.04.2020г.;
- для номинации «Доброе дело» предусмотрены следующие этапы: заявочный, заочная оценка в рамках четвертьфинала и финал;
- прохождение этапа электронных заданий (1 блок заданий) в личном кабинете на ЕИС «<u>DOBRO.RU</u>» будет возможно до 23:59 (по московскому времени) 12.05.2020.

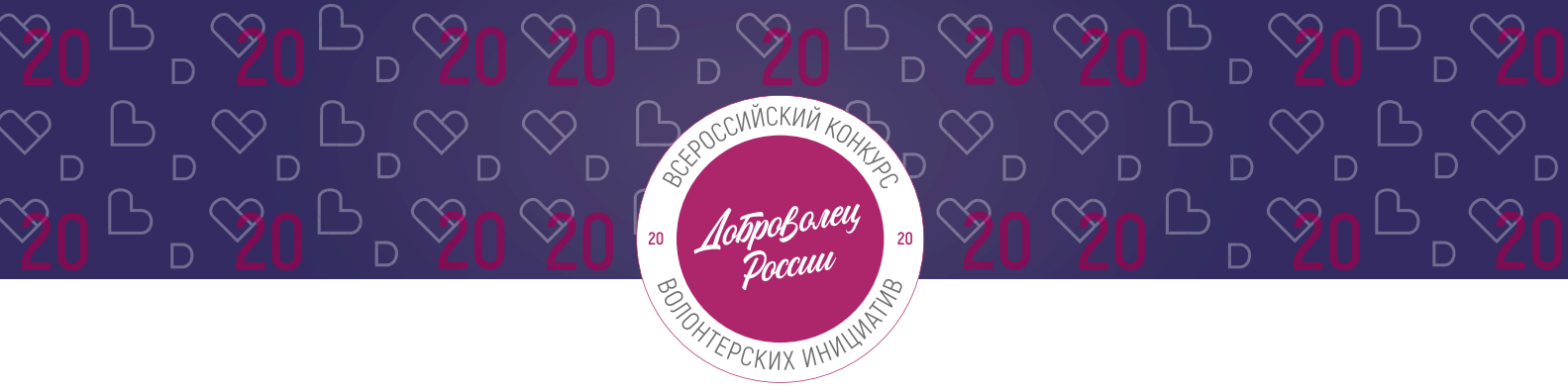

## II. Рекомендации к заполнению заявки.

## Общие рекомендации по заполнению разделов заявки.

Эксперты Конкурса при оценке заявки ориентируются на содержащуюся в ней информацию, поэтому попробуйте максимально подробно и ярко передать историю, которую подаете на Конкурс.

Перед подачей заявки рекомендуется самостоятельно проверить, насколько введенная информация соответствует критериям экспертной оценки, указанным в Положении о конкурсе.

## ВАЖНО!

Информацию в заявке можно менять, переходя из одного раздела в другой, возвращаться для дозаполнения до полной подачи заявки на Конкурс.

Заявки до момента подачи на Конкурс сохраняются в черновиках и не участвует в конкурсе.

Если у вас возникают вопросы о том, что конкретно должно содержаться в графах заявки, Вы можете нажать на знак ⑦ в углу заполняемого поля.

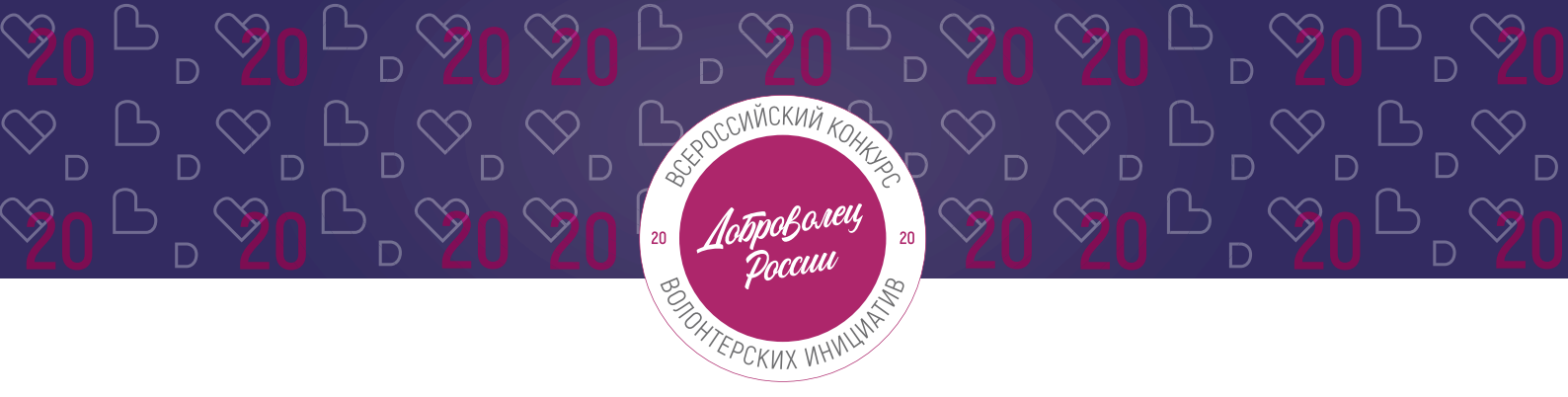

### 1. Регистрация и/или авторизация на портале.

1.1 Перейдите на сайт <u>http://contests.dobro.ru/dr</u> и нажмите кнопку «Подать заявку»:

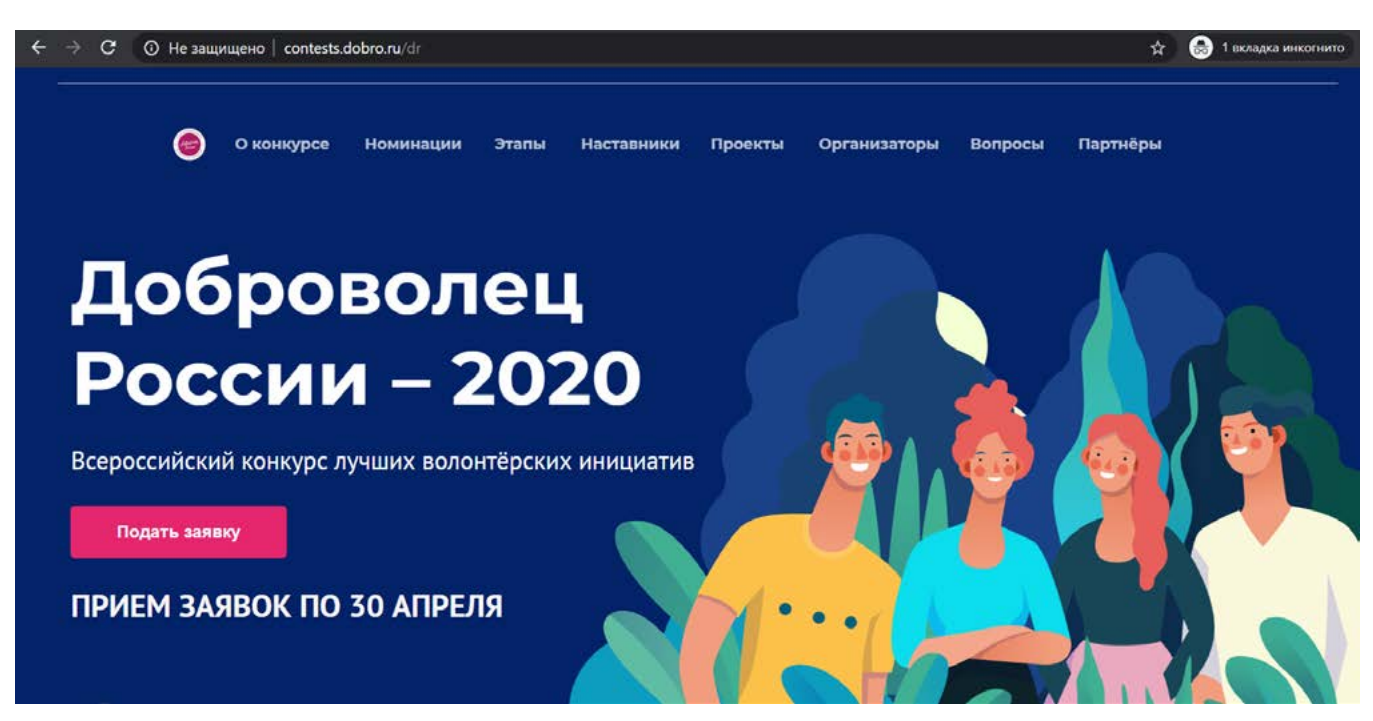

## 1.2 Пройдите регистрацию или авторизацию на портале, используя адрес электронной почты или социальные сети:

| • Вконтакте       | f Facebook    |
|-------------------|---------------|
|                   | или           |
| Электронная почта |               |
| Пароль            |               |
| Запомнить меня    | Забыли пароль |
|                   |               |

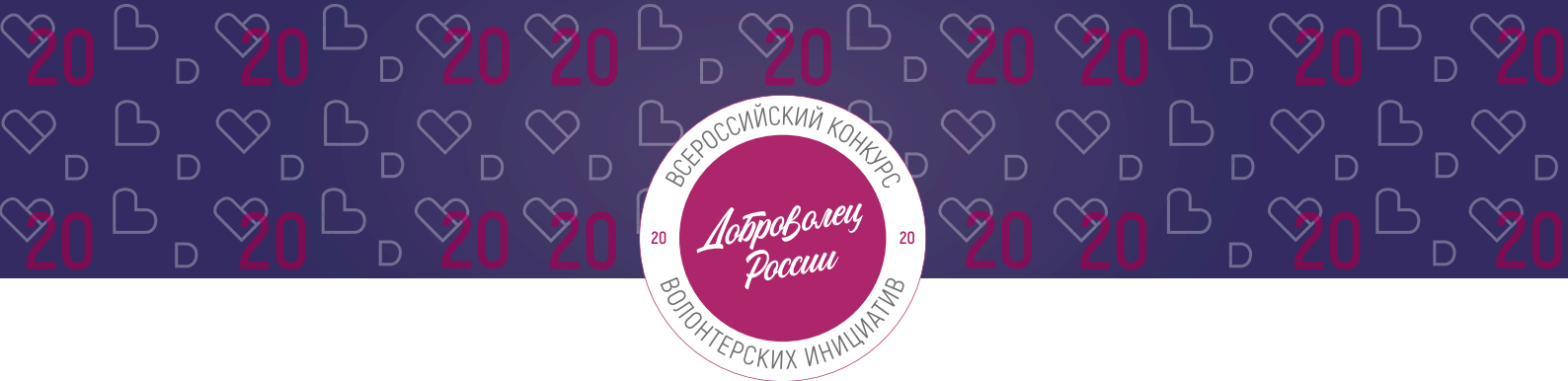

1.3 Введите дату рождения:

## Конкурс «Доброволец России – 2020»

Выбор номинации и создание заявки

\* Дата рождения 16.12.1992

1.4 Переходите к выбору номинации. Для выбора номинации «Доброе дело» - нажмите на нее:

\*напоминаем, что Вы можете подать на Конкурс в сумме до 3 заявок.

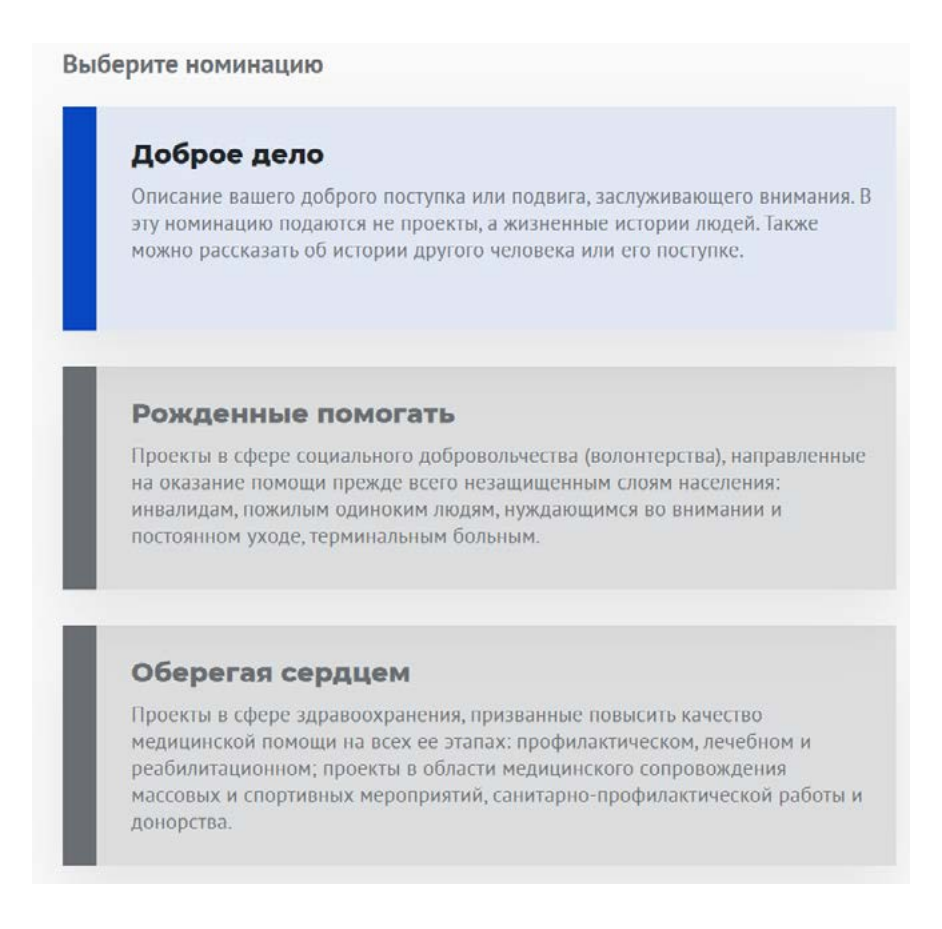

Î

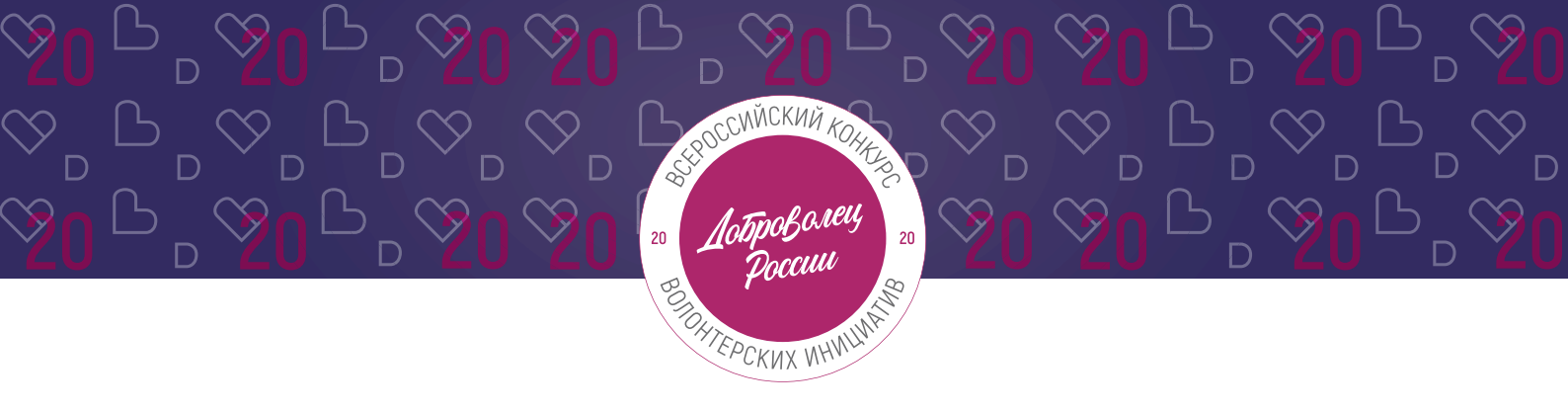

2. Раздел «Данные об авторе проекта».

## 2.1 Укажите свои личные данные:

| Фамилия            |     |
|--------------------|-----|
| Добровольцев       |     |
|                    |     |
| * Имя              |     |
| Добрыня            |     |
| Отчество           |     |
| *Пол               |     |
| Мужской            |     |
| •инн               |     |
| 0000000000         |     |
| * Населённый пункт |     |
| г Москва           | (?) |
| онтакты            |     |
| * Телефон          |     |
| +7-926-000-00-00   |     |

## 2.2 Загрузите фотографию:

\*Рекомендуемые требования к фото: формат - фото на паспорт, размер 3х4 см; снимок — анфас, голова занимает не менее 60% фотографии, без посторонних людей и надписей.

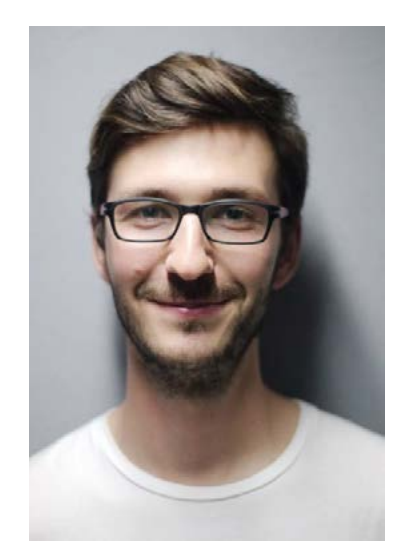

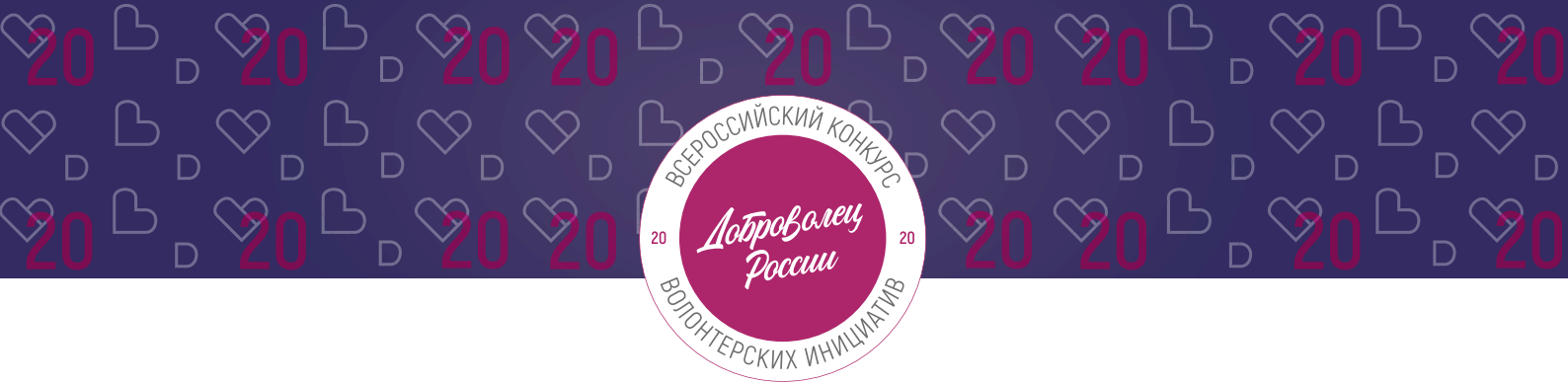

### 2.3 Отметьте, если Вы являетесь Корпоративным волонтером:

Корпоративный волонтер - сотрудник компании, осуществляющий свою добровольческую деятельность в рамках социальных программ компании-работодателя, или используя ресурсы своей компании.

🗹 Являюсь корпоративным волонтером ( ?

## 2.4 Для продолжения заполнения заявки нажмите поле «Сохранить и продолжить»:

Сохранить и продолжить

## 3. Раздел «О проекте».

Укажите в первом пункте о чьем подвиге (добром деле) Вы рассказываете:

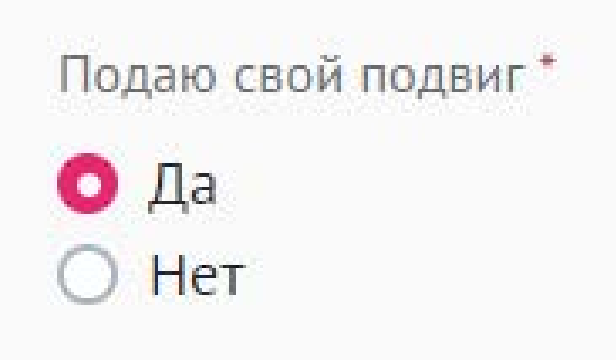

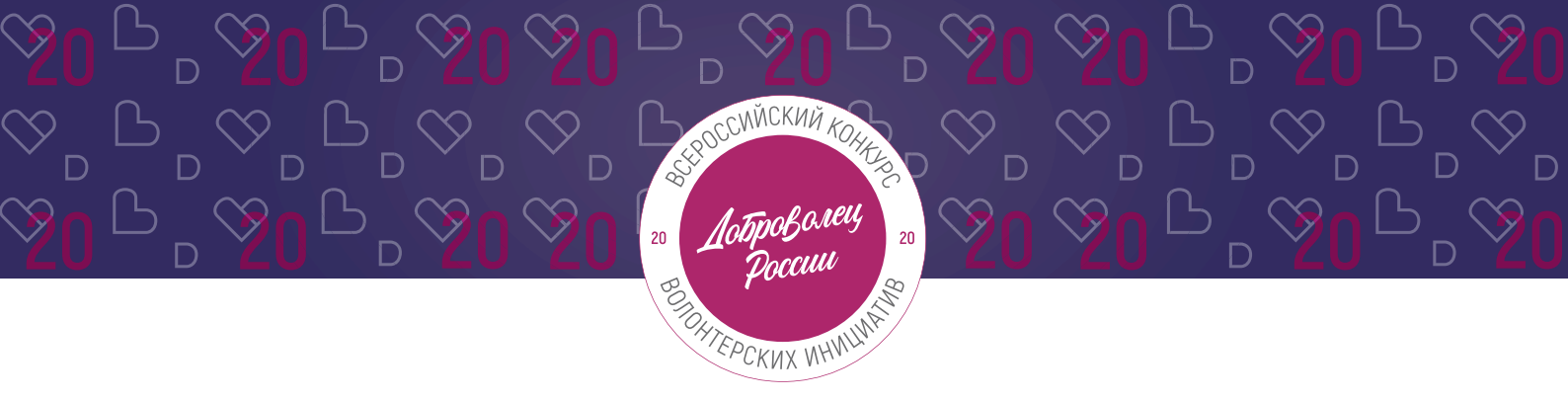

3.1. Заполнение заявки, если Вы рассказываете о своем подвиге.

3.1.1 В поле «Описание поступка» расскажите историю, которая на ваш взгляд заслуживает внимания:

| История, которая заслуживает внимания | ? |
|---------------------------------------|---|
|                                       |   |
|                                       |   |
|                                       |   |

# 3.1.2 В поле «Опишите добровольческую ценность вашего поступка» напишите каким принципам добровольчества отвечает поступок, почему его можно считать таковым:

| * Оп | ишите | добровольческую | ценность | вашего | поступка |  |
|------|-------|-----------------|----------|--------|----------|--|
|------|-------|-----------------|----------|--------|----------|--|

Опишите почему поступок можно считать добровольческим? Каким принципам добровольчества он отвечает?

## 3.1.3 В поле «Дополнительные материалы» Вы можете оставить ссылки на дополнительные материалы: фото, видео, статьи, подтверждающие подвиг:

| * Дополнительные материалы |   |
|----------------------------|---|
| https://www.youtube.com/   | ? |
|                            |   |
|                            |   |

ВНИМАНИЕ! Проверьте, чтобы материалы были в свободном доступе для оценки экспертов (чтобы страницы в социальных сетях были открыты)

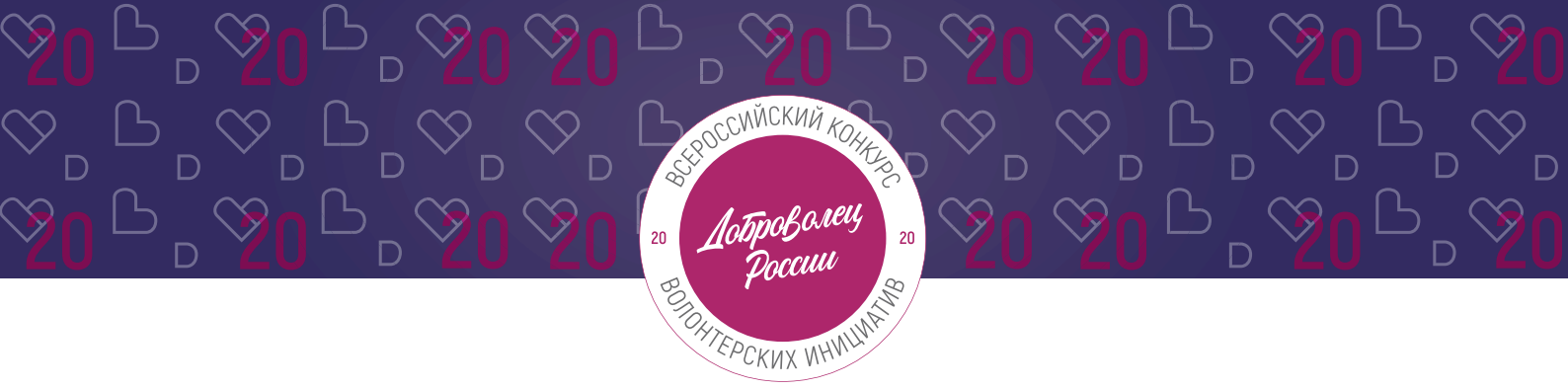

**3.1.4 Если Вы уже принимали участие в Конкурсе,** то перечислите годы. Если нет, то поставьте прочерк или напишите «нет»:

Принимали ли вы участие в Конкурсе в предыдущие годы? 2015 год

3.1.5 Для того, чтобы подать заявку необходимо дать «Согласие на обработку персональных данных», «Согласие на получение рассылок»:

Согласие на обработку персональных данных \*
 Согласие на получение рассылок \*

С помощью рассылок Вы будете получать информацию об изменениях в Конкурсе, обновлениях личного кабинета, а также запланированных мероприятиях. Внимательно проверьте указанную вами почту при регистрации.

## 3.1.6 Для продолжения заполнения заявки нажмите поле «Сохранить и продолжить»:

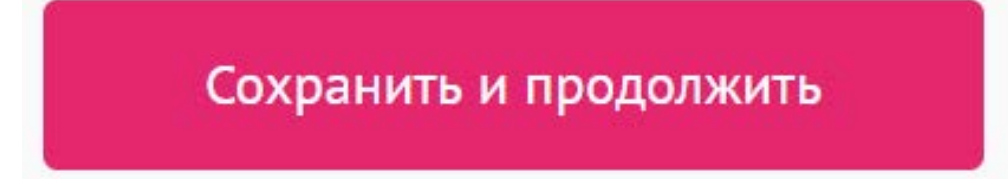

**ВАЖНО!** Если Вы НЕ заполнили все обязательные поля, то вам требуется вернуться и дозаполнить поля:

#### Ваша заявка почти готова

Осталось заполнить обязательные поля:

#### В секции заявки «Дополнительные данные»:

На заполнено поле «Дополнительные материалы»

Продолжить редактирование

?

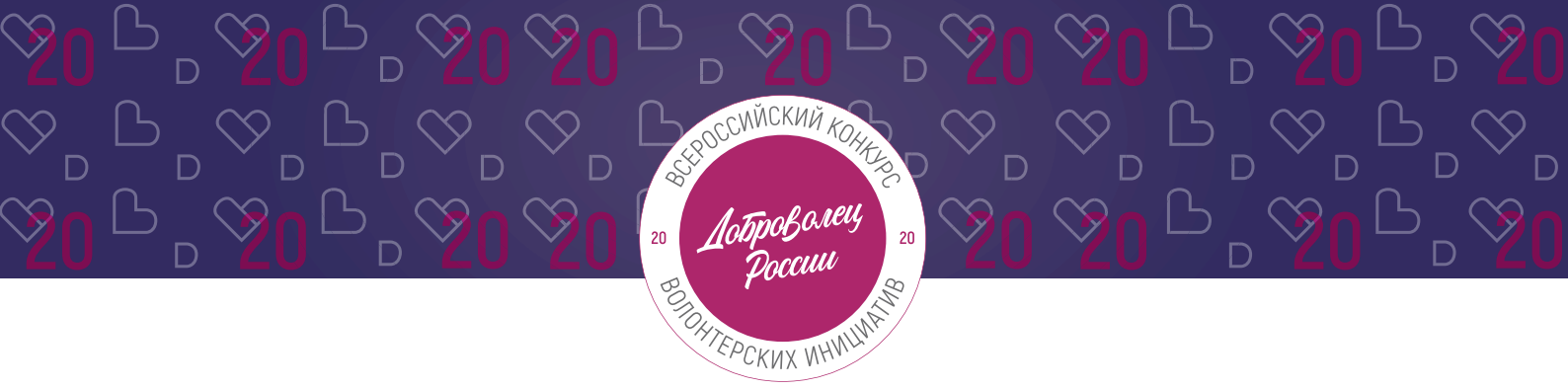

**3.1.7** Если все поля в заявке заполнены, то Вы можете завершить подачу заявки. Чтобы завершить, нажмите на кнопку «Подать заявку».

ВАЖНО! После отправки Вы не сможете отредактировать свою заявку.

Все поля в заявке заполнены

Обратите внимание, что после отправки вы не сможете отредактировать свою заявку.

Подать заявку

После нажатия высветится уведомление об успешном завершении:

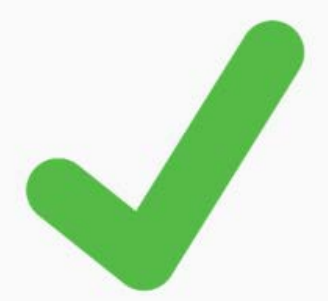

## Поздравляем!

Ваша заявка на участие в конкурсе «Доброволец России – 2020» успешно принята. ID заявки – 3016.

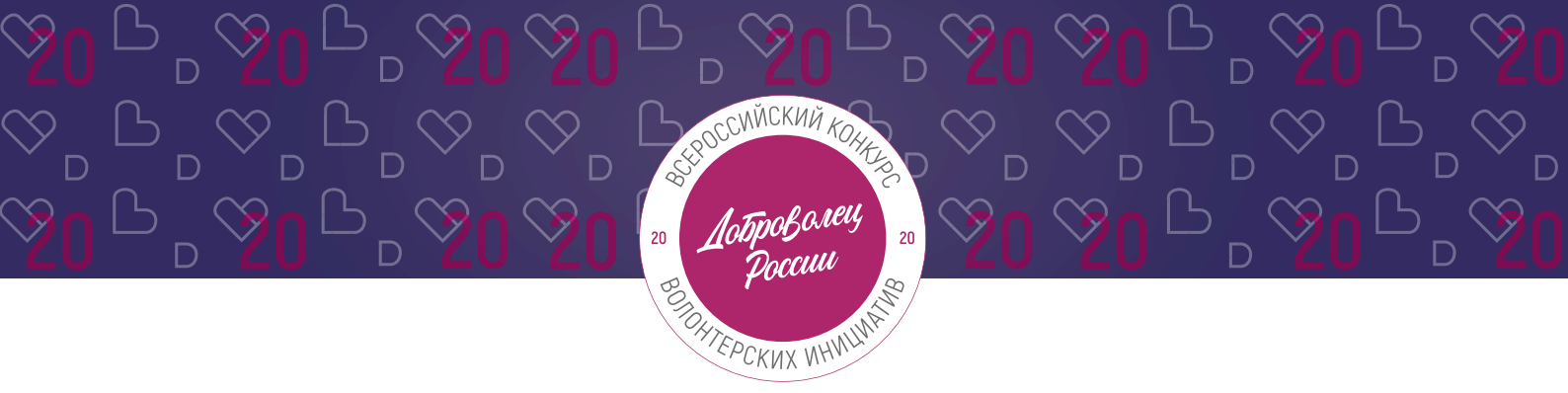

- 3.2. Заполнение заявки, если Вы рассказываете о чужом подвиге.
- 3.2.1 Укажите ФИО человека, чей подвиг Вы описываете:

Укажите ФИО человека, чей подвиг вы описываете Добровольцев Дмитрий Викторович

## 3.2.2 Укажите контактные данные человека, чей подвиг Вы описываете:

Укажите контактные данные человека, чей подвиг вы описываете

телефон: 8-926-000-00-00 почта: dobrovolcev@mail.com страница в BK: https://vk.com/

**ВАЖНО!** Проверьте контактные данные, которые Вы оставляете, чтобы Дирекция Конкурса могла связаться и подтвердить согласие третьего лица для дальнейшего участия в Конкурсе

## 3.2.3 Согласен ли человек, о котором Вы рассказываете с тем, чтобы информацию о нем предоставляли на Конкурс:

Вы подтверждаете предоставление информации с согласие участника \*

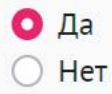

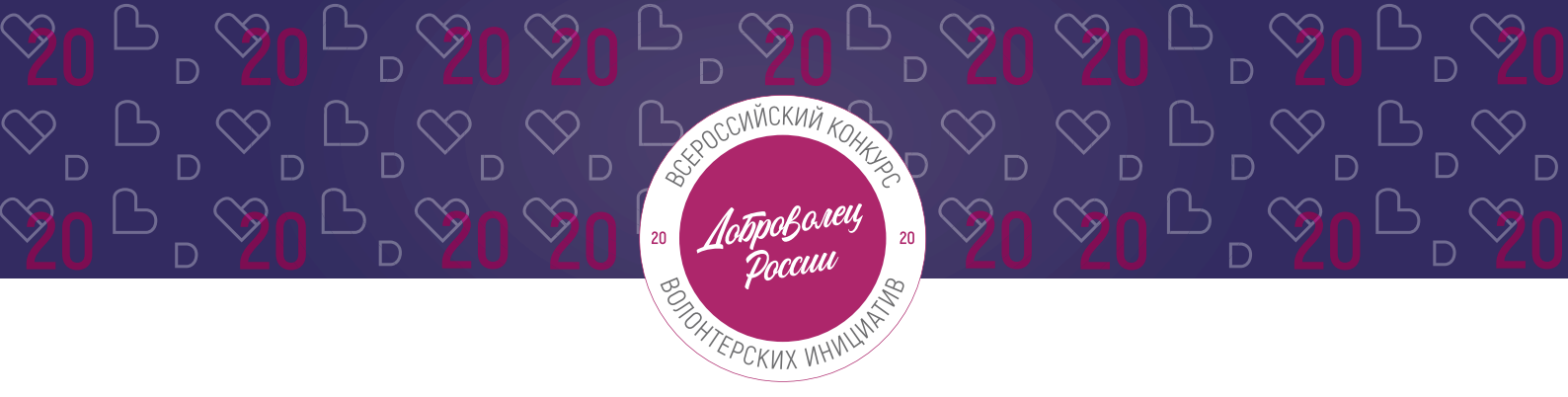

## 3.2.4 В поле «Описание поступка» расскажите историю, которая на ваш взгляд заслуживает внимания:

| Описание поступка                     |     |
|---------------------------------------|-----|
| История, которая заслуживает внимания | (?) |
|                                       |     |
|                                       |     |

## 3.2.5 В поле «Дополнительные материалы» Вы можете оставить ссылки на дополнительные материалы: фото, видео, статьи, подтверждающие подвиг:

| * Дополнительные материалы |     |
|----------------------------|-----|
| https://www.youtube.com/   | (?) |
|                            |     |
|                            | //  |

**ВАЖНО!** Проверьте, чтобы материалы были в свободном доступе для оценки экспертов (чтобы страницы в социальных сетях были открыты)

**3.2.6 Если Вы уже принимали участие в Конкурсе,** то перечислите годы. Если нет, то поставьте прочерк или напишите «нет»:

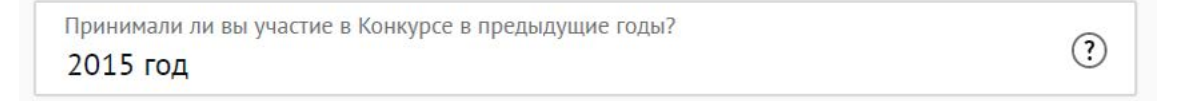

## 3.2.7 Для того, чтобы подать заявку необходимо дать «Согласие на обработку персональных данных», «Согласие на получение рассылок»:

🧧 Согласие на обработку персональных данных \*

🛃 Согласие на получение рассылок \*

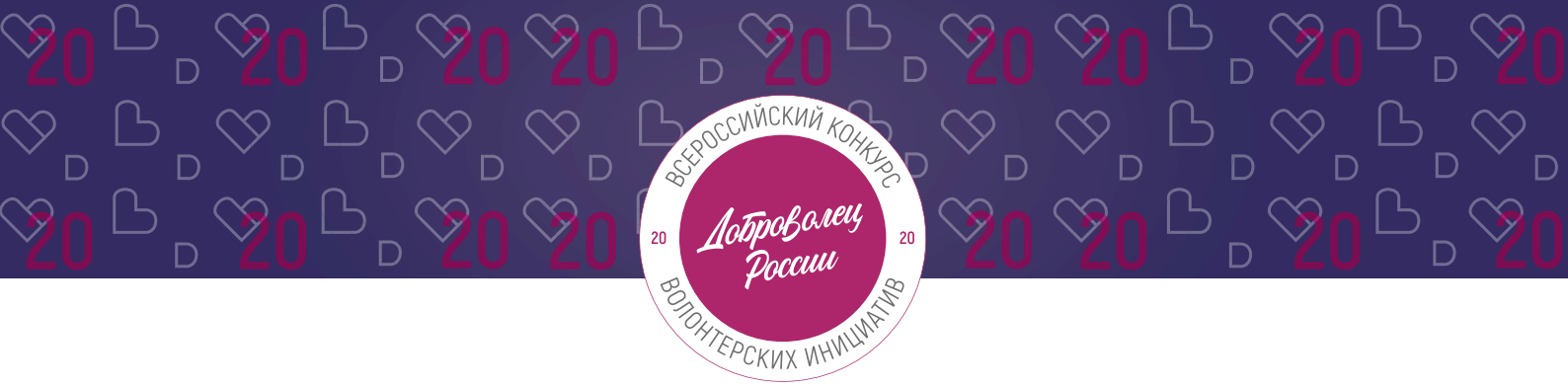

С помощью рассылок Вы будете получать информацию об изменениях в Конкурсе, обновлениях личного кабинета, а также запланированных мероприятиях. Внимательно проверьте указанную вами почту при регистрации.

## 3.2.8 Для продолжения заполнения заявки нажмите поле «Сохранить и продолжить»:

## Сохранить и продолжить

**ВАЖНО!** Если Вы НЕ заполнили все обязательные поля, то вам требуется вернуться и дозаполнить поля:

Ваша заявка почти готова

Осталось заполнить обязательные поля:

В секции заявки «Дополнительные данные»:

На заполнено поле «Дополнительные материалы»

Продолжить редактирование

**3.2.9 Если все поля в заявке заполнены,** то Вы можете завершить подачу заявки. Чтобы завершить, нажмите на кнопку «Подать заявку».

ВАЖНО! После отправки Вы не сможете отредактировать свою заявку.

Все поля в заявке заполнены

Обратите внимание, что после отправки вы не сможете отредактировать свою заявку.

Подать заявку

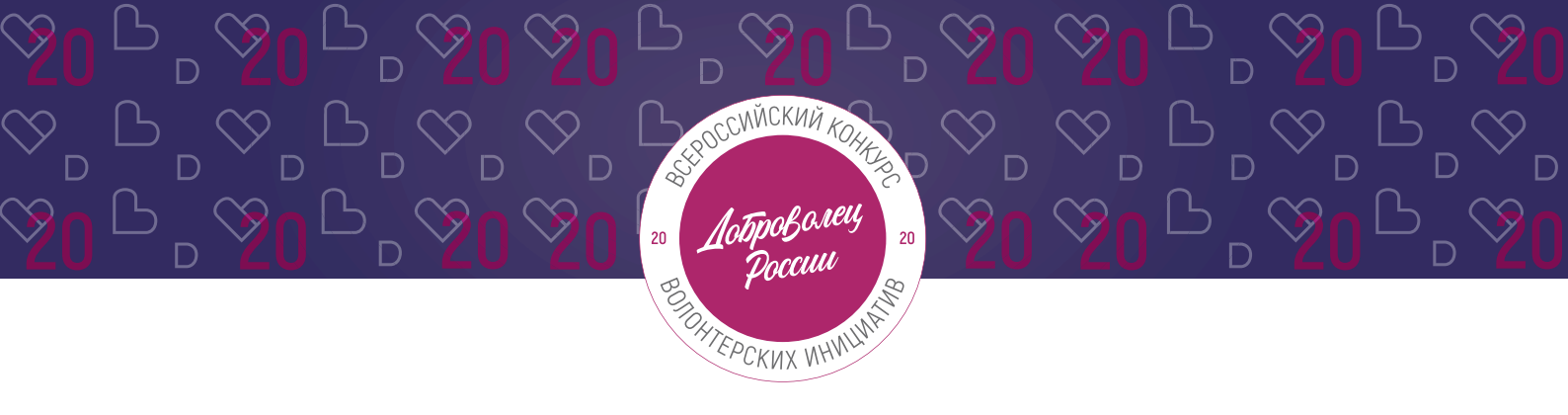

После нажатия высветится уведомление об успешном завершении:

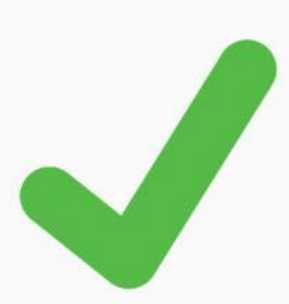

## Поздравляем!

Ваша заявка на участие в конкурсе «Доброволец России — 2020» успешно принята. ID заявки — 3016.

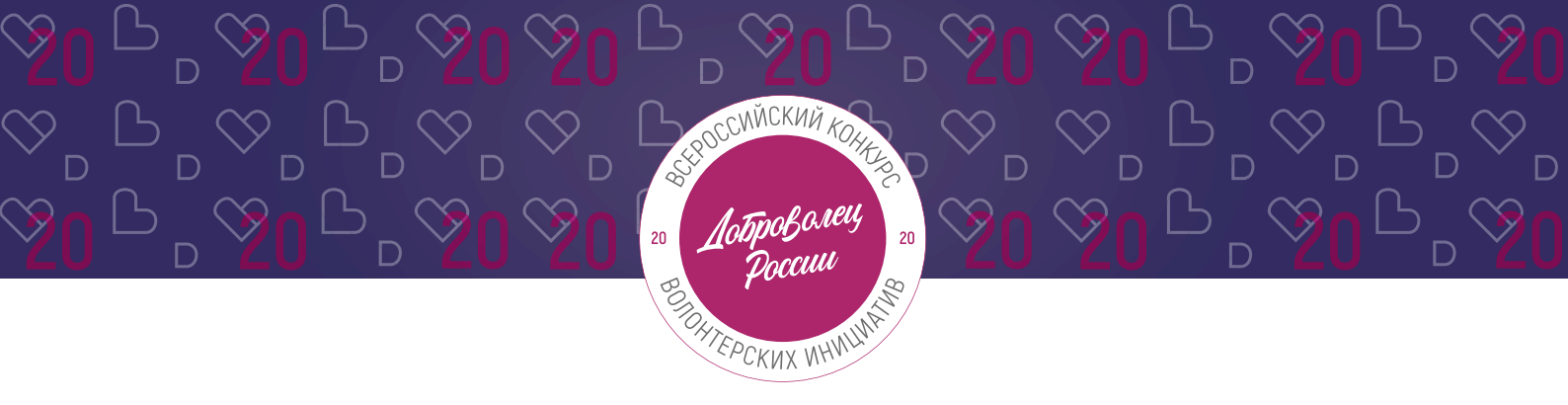

## III. Обращение в тех. поддержку

## 1. Через сайт

- Перейдите на сайт Конкурса: <u>http://contests.dobro.ru/dr</u>
- Пролистайте страницу вниз.
- Заполните контактную информацию и напишите свой вопрос.

| Остались вопросы?                                                                     | Ваше имя          |
|---------------------------------------------------------------------------------------|-------------------|
| Напишите нам, если не нашли ответа на свой вопрос,<br>и мы ответим в ближайшее время. | Введите имя       |
|                                                                                       | Baw email         |
|                                                                                       | Введите email     |
|                                                                                       | Ваше сообщение    |
|                                                                                       | Введите сообщение |
|                                                                                       | Отправить         |

## 2. По электронной почте

Напишите свой вопрос на официальную электронную почту:

- По техническим вопросам <u>info@dobro.ru</u> и приложите скриншот, который будет отображать проблему.
- По всем имеющимся вопросам konkurs2020@dobro.ru

ОБРАТИТЕ ВНИМАНИЕ! Вам ответят в течение нескольких дней.

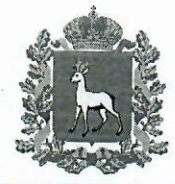

## МИНИСТЕРСТВО ОБРАЗОВАНИЯ И НАУКИ САМАРСКОЙ ОБЛАСТИ

### Департамент по делам молодежи

443041, г. Самара, улица Рабочая, 85 Тел. (846) 200-17-53 E-mail: depmol@samregion.ru

03 2020 Nº 36 - 01/7 на №

Руководителям образовательных организаций высшего образования Самарской области

Руководителям профессиональных образовательных организаций Самарской области

(по списку)

#### Уважаемые коллеги!

В целях реализации федерального проекта «Социальная активность» национального проекта «Образование» на территории Российской Федерации проводится Всероссийский конкурс «Доброволец России – 2020» с вручением премии «Доброволец Года – 2020» (далее – Конкурс), входящий в платформу «Россия – страна возможностей».

Конкурс проводится с 3 марта по 5 декабря 2020 года с целью формирования культуры добровольчества в России и развития основных направлений волонтерской деятельности.

К участию в Конкурсе приглашаются лидеры, руководители и представители добровольческих, государственных, общественных организаций и объединений, трудовых коллективов, инициативных групп в возрасте от 8 лет. Заявки на участие в Конкурсе принимаются до 30 апреля 2020 года.

В рамках Конкурса предусмотрена программа акселерации проектов, авторы которых смогут пройти обучающие курсы, найти партнеров и получить сопровождение проектов со стороны Ассоциации волонтерских центров. Победители Конкурса получат гранты на реализацию проектов до 2 000 000 рублей. Призеры Конкурса получат целевые образовательные гранты до 500 000 рублей. С подробной информацией об условиях проведения Конкурса, номинациях и формах подачи заявки можно ознакомиться на сайте <u>добровольцыроссии.рф</u> в разделе «Конкурс».

Для участников Конкурса от Самарской области в период с 4 марта по 30 апреля 2020 года Ресурсным центром поддержки и развития добровольчества (волонтерства) Самарской области (далее – Ресурсный центр) организуется консультационное и методическое сопровождение проектов в формате консультаций по телефону и в режиме онлайн (прямые эфиры и вебинары).

Просим вас оказать содействие в проведении Конкурса на территории Самарской области и разместить информацию о проведении Конкурса на официальных интернет-ресурсах и в социальных сетях.

Благодарим вас за участие в реализации мероприятий и проектов, направленных на развитие добровольческого движения в Самарской области.

Ответственный сотрудник Ресурсного центра – главный менеджер Рыков Артем Олегович, 8 (846) 334 25 42, 8 937 667 24 35, volsamara2018@mail.ru.

Приложение: на 48 л. в 1 экз.

Заместитель министраруководитель департамента

m 7

С.А.Бурцев